スマクラ版バージョン 2 記録システム操作マニュアル

# Apple アプリ(照会機能)

株式会社富士データシステム

#### はじめに

本書は「記録管理システム・記録入力ツール」の操作説明書です。

本書の著作権・その他知的財産権は、株式会社富士データシステムが所有しております。

当社の許可なく複製・複写・改変・配布を行うことはできません。

本書の内容に関しては将来予告なしに変更する可能性があります。また本書により生じたいかなる損害についても当社では責任を負いかねますので、あらかじめご了解のうえ、システムをご利用ください。

#### 登録商標について

Microsoft、Windows、Excel は、米国 Microsoft Corporation の米国及びその他の国における登録商標、または商標 です。

Adobe、Adobe Reader は Adobe Systems Incorporated の商標です。

Apple、Apple ロゴ、Mac OS、iPhone、iPod touch、iPad、iOS および iTunes は米国アップル社の登録商標です。 その他、本書に記載されている会社名、製品名は、各社の登録商標または商標です。

# 

# 目次

| 1. 照会機能の概要                                                       |          |
|------------------------------------------------------------------|----------|
| 1.1. 照会機能とは                                                      |          |
| 2. 「照会機能」基本操作                                                    |          |
| 2.1. 「照会メニュー」を開く                                                 | 7        |
| 2.2. 記録一覧                                                        |          |
| 2.2.1. 画面説明                                                      |          |
| <b>2.2.2.</b> 記録の詳細を確認する                                         |          |
| <b>2.2.3</b> . 日付を変更する                                           |          |
| 2.2.4. 表示する一覧を変更する                                               | 11       |
| 2.2.5. 記録を検索する(キーワード検索フィルタ)                                      | 11       |
| 2.2.6. 記録を検索する(利用者フィルタ)                                          |          |
| 2.2.7. 記録を検索する(タイトルフィルタ)                                         |          |
| 2.2.8. 記録を検索する(申し送りチェック)                                         |          |
| 2.2.9. 記録を検索する(詳細フィルタ)                                           |          |
| 2.2.10. 記録を新規作成する                                                |          |
| <b>2.2.11.</b> 記録を編集する                                           |          |
| 2.2.12. 記録を削除する                                                  |          |
| 2.3. 帳票管理                                                        |          |
| 2.3.1. 画面説明                                                      |          |
| 2.3.2. 帳票の詳細を確認する                                                |          |
| 2.3.3. 帳票を表示する利用者を変更する                                           |          |
| <ol> <li>2.3.4. 表示する履歴を変更する</li> </ol>                           |          |
| 2.3.5. 表示する帳票を変更する                                               |          |
| 2.3.6. 帳票を新規作成(複写作成)する                                           |          |
| 2.3.7. 帳票を編集する                                                   | 30       |
| 2.3.8. 帳票を削除する                                                   |          |
| 2.4. $\nabla - \beta \rightarrow - \beta$                        |          |
| 2.4.1. 画面說明                                                      |          |
| 2.4.2. 記録の詳細を確認する                                                |          |
| 2.4.3. 記録の状態を変更する                                                |          |
| 2.4.4. 日付を変更する                                                   |          |
| 2.4.5. 表示する一覧を変更する                                               |          |
| 2.4.6. 記録を検索する(勤務時間帯フィルタ)                                        |          |
| 2.4.7. 記録を検索する $(クルーフフィルタ)$                                      |          |
| 2.4.8. 記録を傾笑する(利用者ノイルタ)                                          |          |
| 2.4.9. 記録を検索する(状態ノイルタ)                                           |          |
| 2.4.10. 記録を検察する(詳細ワイルタ)                                          |          |
| 2.4.11. 記球を編集する                                                  |          |
| 2.4.12. 記塚を削除する                                                  |          |
| 2.5. モニタリンク一覧                                                    |          |
| 2.0.1. 画阻就り                                                      |          |
| 2.5.2. 記塚の詳神を確認する                                                |          |
| 2.0.3. 記述の状態を変更する                                                |          |
| 4.0.4.     日刊で友欠りる       955     主示する一覧を亦再する                     | 4ປ<br>40 |
| 4.0.0.                                                           |          |
| <b>4.0.0.</b> 記述で使ポッタ(モーノード使ポノイルグ)                               |          |
| 4.0.1. 叱塚で快ポッタ、動物时間市ノイルクノ                                        | 4ປ<br>40 |
| 2.0.0. 叱塚で快ポッタ $(2/\nu^{-})/(1/\nu^{-})$<br>950 記録を検索する (平能ファルタ) |          |
|                                                                  |          |

------

| 2.5.10. 記録を検索する(詳細フィルタ)        |    |
|--------------------------------|----|
| <b>2.5.11.</b> 記録を編集する         |    |
| 2.5.12. 記録を削除する                |    |
| 2.6. 記録グラフ                     |    |
| <b>2.6.1.</b> 日付を変更する          |    |
| 2.6.2. 表示するグラフを変更する            |    |
| 2.6.3. グラフを表示する利用者を変更する        |    |
| <b>2.6.4.</b> 記録の無い行を非表示にする    | 47 |
| <b>2.6.5.</b> 記録の無い日を非表示にする    |    |
| <ol> <li>タイトル画面基本操作</li> </ol> | 49 |
| 3.1. 記録タイトル                    |    |
| 3.1.1. 記録タイトル画面説明              |    |
| 3.2. 帳票タイトル                    |    |
| 3.2.1. 帳票タイトル画面説明              |    |
|                                |    |

# 1. 照会機能の概要

#### 1.1. 照会機能とは

パソコンの記録システムにある一覧(「食事一覧」「総合一覧」など)や帳票(フェースシート、アセス メント帳票)を、パソコンと同じイメージで常に最新の状態を照会できる機能です。

\_\_\_\_\_

### 【記録一覧】

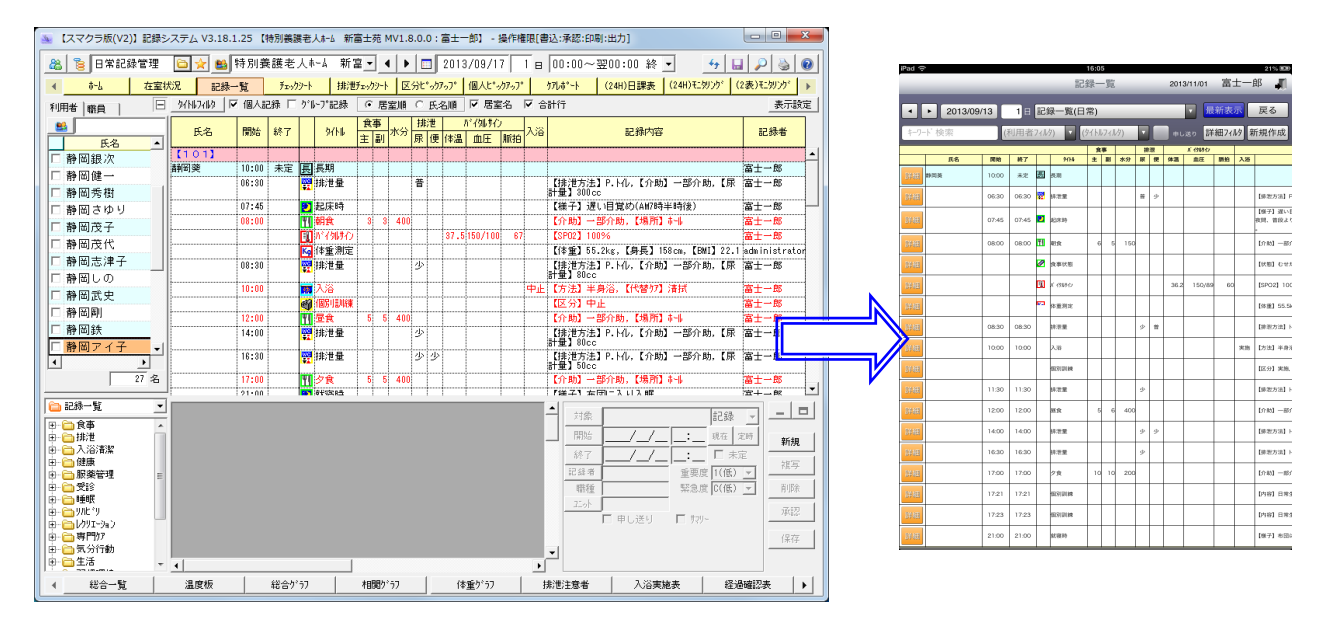

# 【フェイスシート】

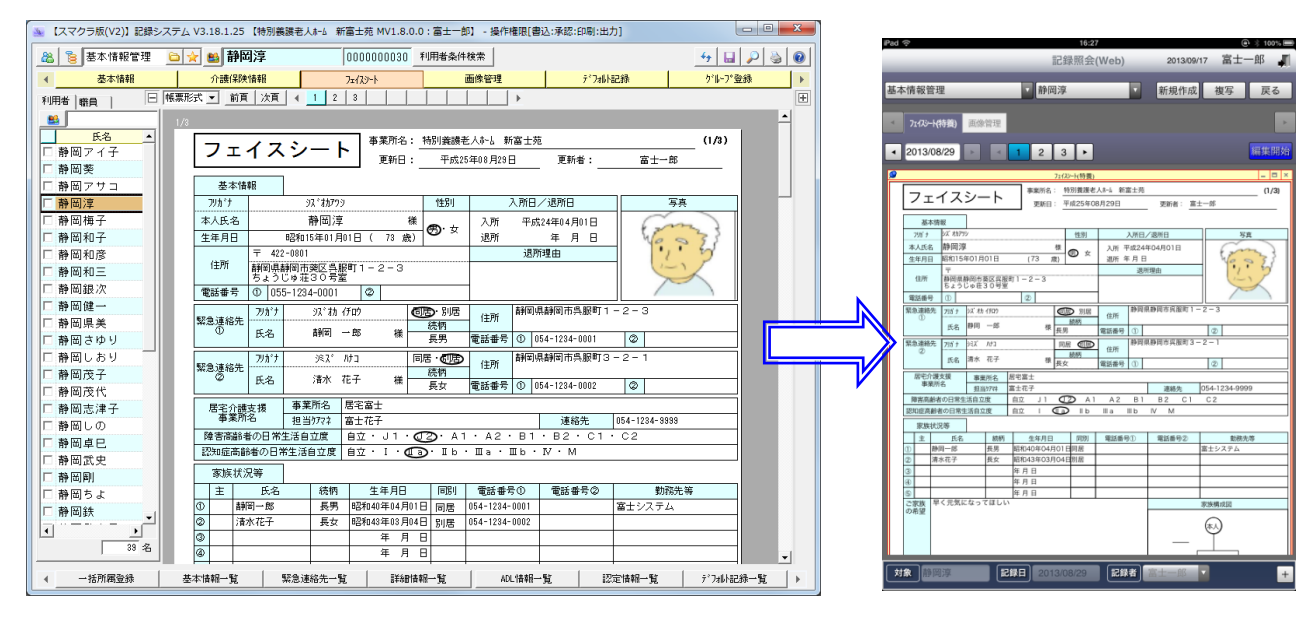

# 2. 「照会機能」基本操作

# 2.1. 「照会メニュー」を開く

「照会」ボタンをタップして、「照会メニュー」画面を開きます。 ②~⑥のボタンをタップすると、各照会画面が表示されます。

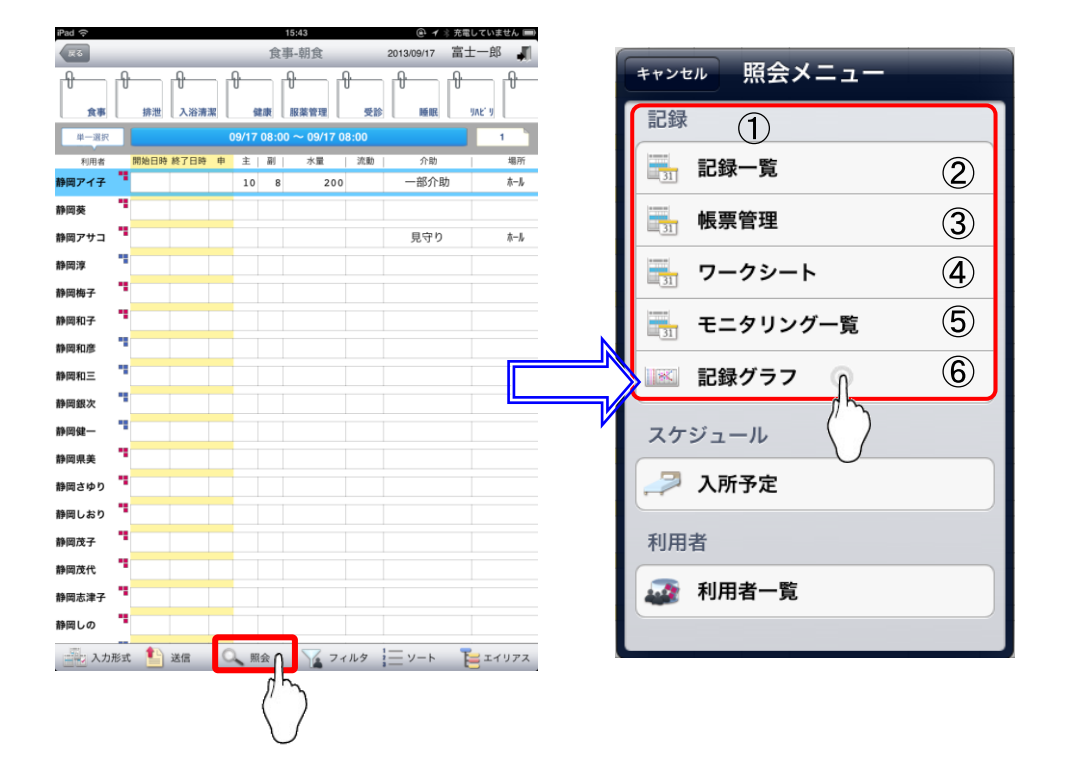

以下の一覧や帳票について照会できます。

| 項番 | 項目         | 説明                                                                                  |
|----|------------|-------------------------------------------------------------------------------------|
| 1  | 記録(照会メニュー) | 照会画面メニューの一覧です。                                                                      |
| 2  | 記録一覧       | 記録一覧画面(「食事一覧」「排泄一覧」「総合一覧」など)を表示します。<br>▶2.2. 記録一覧                                   |
| 3  | 帳票管理       | <ul> <li>帳票照会画面(フェイスシート、アセスメント帳票、ケアプラン帳票など)を</li> <li>表示します。 ▶2.3. 帳票管理</li> </ul>  |
| 4  | ワークシート     | <ul> <li>ワークシート画面(「看護ワークシート」「リハビリワークシート」など)を表示します。</li> <li>▶2.4. ワークシート</li> </ul> |
| 5  | モニタリング一覧   | モニタリング一覧画面(「(2表)モニタリング一覧」など)を表示します。<br>▶2.5. モニタリング一覧                               |
| 6  | 記録グラフ      | 記録グラフ画面(「温度板」「相関グラフ」「体重グラフ」「日課表」など)を表示します。 ▶2.6. 記録グラフ                              |

#### 

#### 2.2. 記録一覧

パソコンの記録一覧(「食事一覧」「排泄一覧」「総合一覧」など)の最新情報を照会します。 記録の編集、追加・削除をすることも可能です。 ピンチイン・アウト操作で、簡単に画面をズームイン・アウトできます。

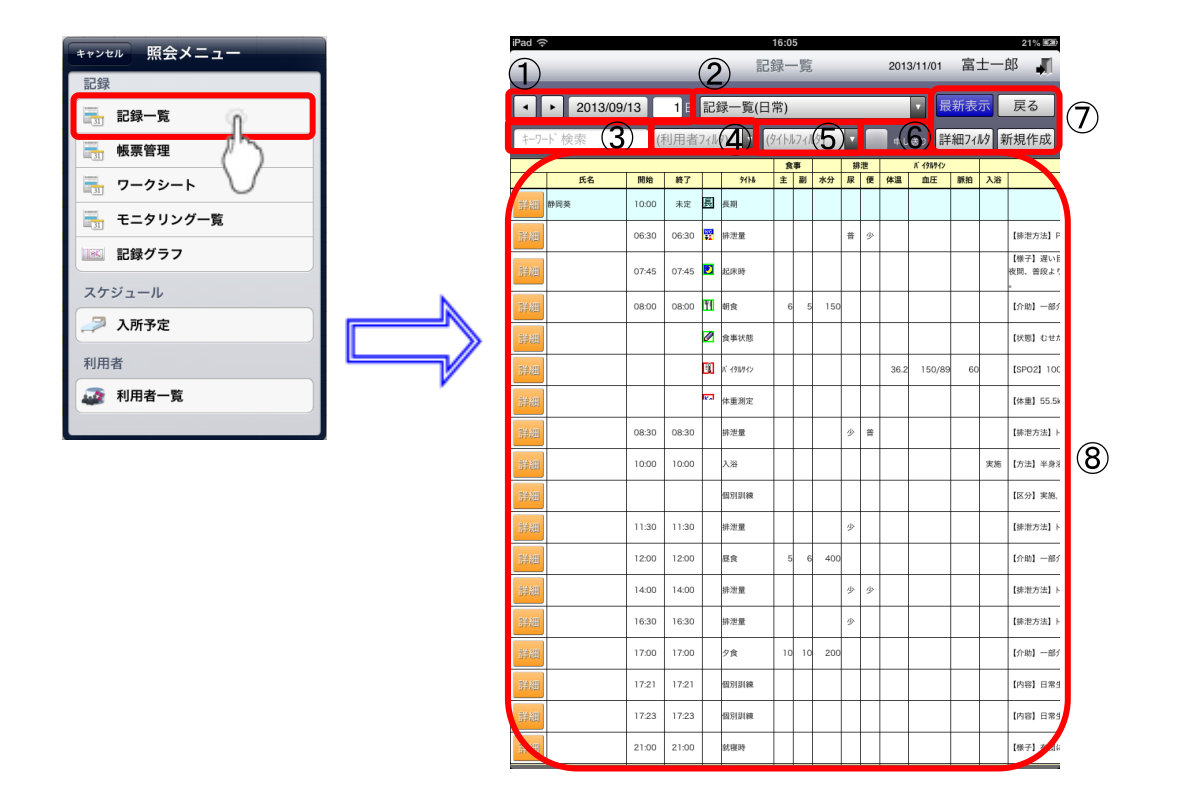

#### 2.2.1. 画面説明

| 項目       |                                                   | 説明                                                                                                    |  |
|----------|---------------------------------------------------|----------------------------------------------------------------------------------------------------|--|
| 期間指      | 定欄                                                | 記録検索期間(開始日・日数)を指定します。                                                                                                    |  |
| 一覧設定コンボ  |                                                   | 表示する一覧を選択します。※一覧が複数設定されているときに切り替え可能で<br>す。                                                                                                    |  |
| キーワ      | ード検索フィルタ                                          | 入力したキーワードで一覧をフィルタします。                                                                                                    |  |
| 利用者      | フィルタ                                              | 利用者を選択します。                                                                                                    |  |
| タイトルフィルタ |                                                   | タイトル区分・タイトルを選択します。                                                                                                    |  |
| 申し送りチェック |                                                   | チェックをすると、申し送りのタイトルのみ表示することができます。                                                                                                    |  |
| ボタン      | 最新表示                                              | 記録の読み込み直しを行います。                                                                                                    |  |
|          | 詳細フィルタ                                            | 詳細条件を設定して、一覧のフィルタを行えます。                                                                                                    |  |
|          | 戻る                                                | 記録入力ツール画面へ戻ります。                                                                                                    |  |
|          | 新規作成                                              | タイトル画面へ移動し、記録を作成します。                                                                                                    |  |
| 一覧表示エリア  |                                                   | 指定された条件に沿った記録内容の一覧を表示します。                                                                                                    |  |
|          |                                                   | 「詳細」ボタンをタッチすると、タイトル詳細画面へ移動し、記録の確認や、編集・<br>削除が行えます。                                                                                                    |  |
|          | 期間指<br>一覧設<br>キーワ<br>利用イト<br>り<br>イト<br>ボン<br>一覧表 | 項目         期間指定欄         一覧設定コンボ         キーワード検索フィルタ         利用者フィルタ         タイトルフィルタ         申し送りチェック         最新表示         詳細フィルタ         レズ         戸覧表示エリア |  |

### 2.2.2. 記録の詳細を確認する

- 覧の左端にある「詳細」ボタンをタップすると、記録の詳細が確認できます。

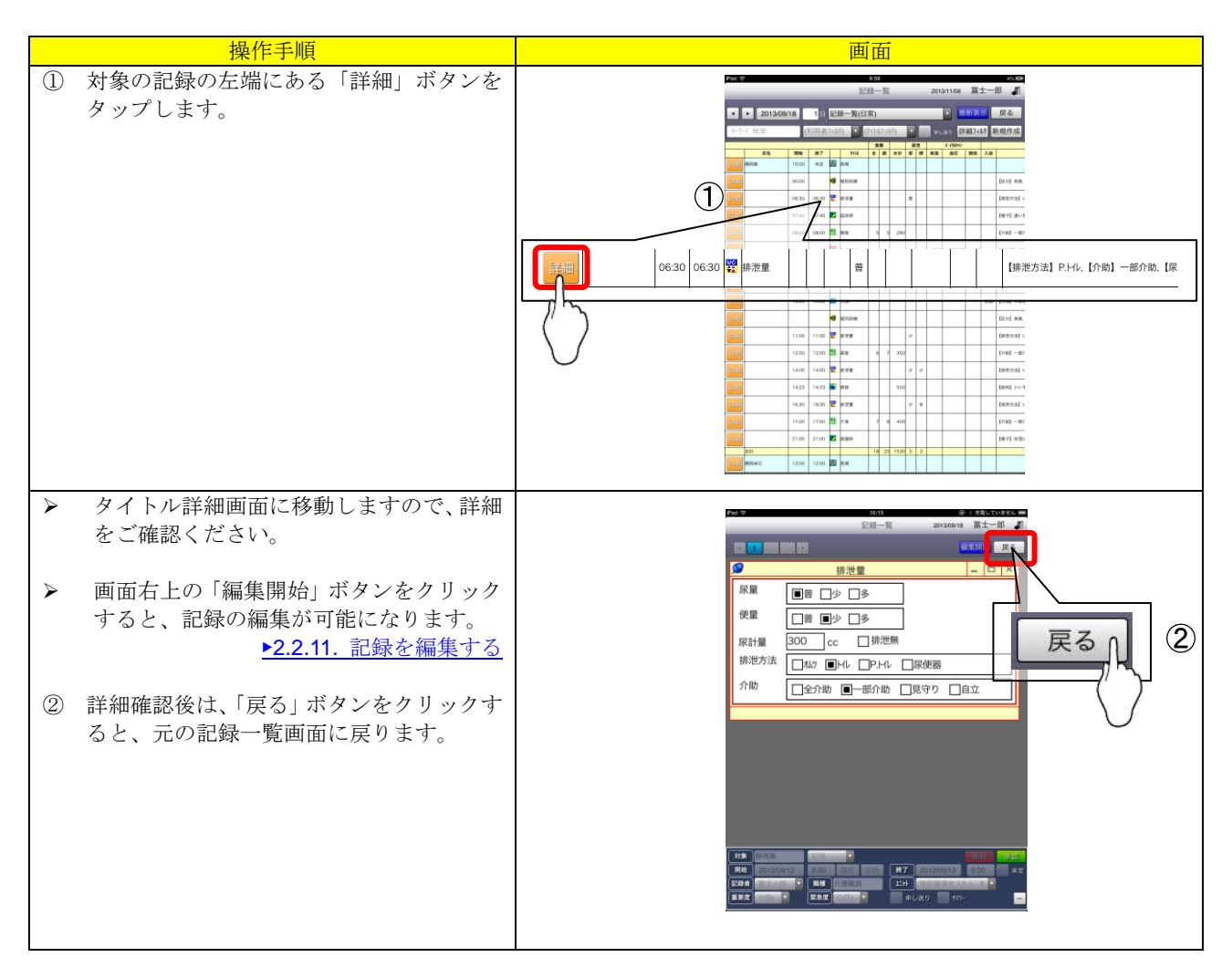

#### 2.2.3. 日付を変更する

記録を表示する日付を変更することができます。 日付を変更することで、過去記録を参照する等が可能です。

| 操作手順                                               | 画面 |
|----------------------------------------------------|----|
| <ol> <li>記録一覧の上部にある「日付」ボタンをタ<br/>ップします。</li> </ol> |    |

|   | 操作手順                                                                                                    | 画面                                                                                                    |
|---|----------------------------------------------------------------------------------------------------|----------------------------------------------------------------------------------------------------|
| 2 | 表示したい日付に変更します。<br>日付変更後、画面のいずれかをタップする<br>と、記録一覧の読み込み直しが行われ、対<br>象の日付の記録一覧に変更されます。<br>「▲」「▶」ボタンでも、日付の変更は可能<br>です。<br>「▲」ボタンをクリックすると日付が過去<br>へ、「▶」ボタンをクリックすると日付が赤<br>来へ、一日ずつ移動します。                              | Image: Strategy in the strategy in the strategy |
| 3 | 確認したい日付が数日間に渡る場合、日数<br>の指定も可能です。<br>「日付」ボタン右横の「日数」ボタンをタ<br>ップします。                                                                                                    |                                                                                                    |
| ④ | キーボードが表示されますので、表示した<br>い日数を入力します。<br>日数変更後、画面のいずれかをタップする<br>と、記録一覧の読み込み直しが行われ、対<br>象の日数の記録一覧に変更されます。<br>日数の表示は、「現在選択されている日付<br>から〇日間」となります。<br>例えば、現在の日付が「9/18」、日数が「3」<br>の場合、表示される一覧は「9/18 から 3<br>日間」となります。 |                                                                                                    |

-----

\_ \_ \_ \_ \_ \_ \_ \_ \_

## 2.2.4. 表示する一覧を変更する

\_\_\_\_\_

表示する一覧を変更できます。

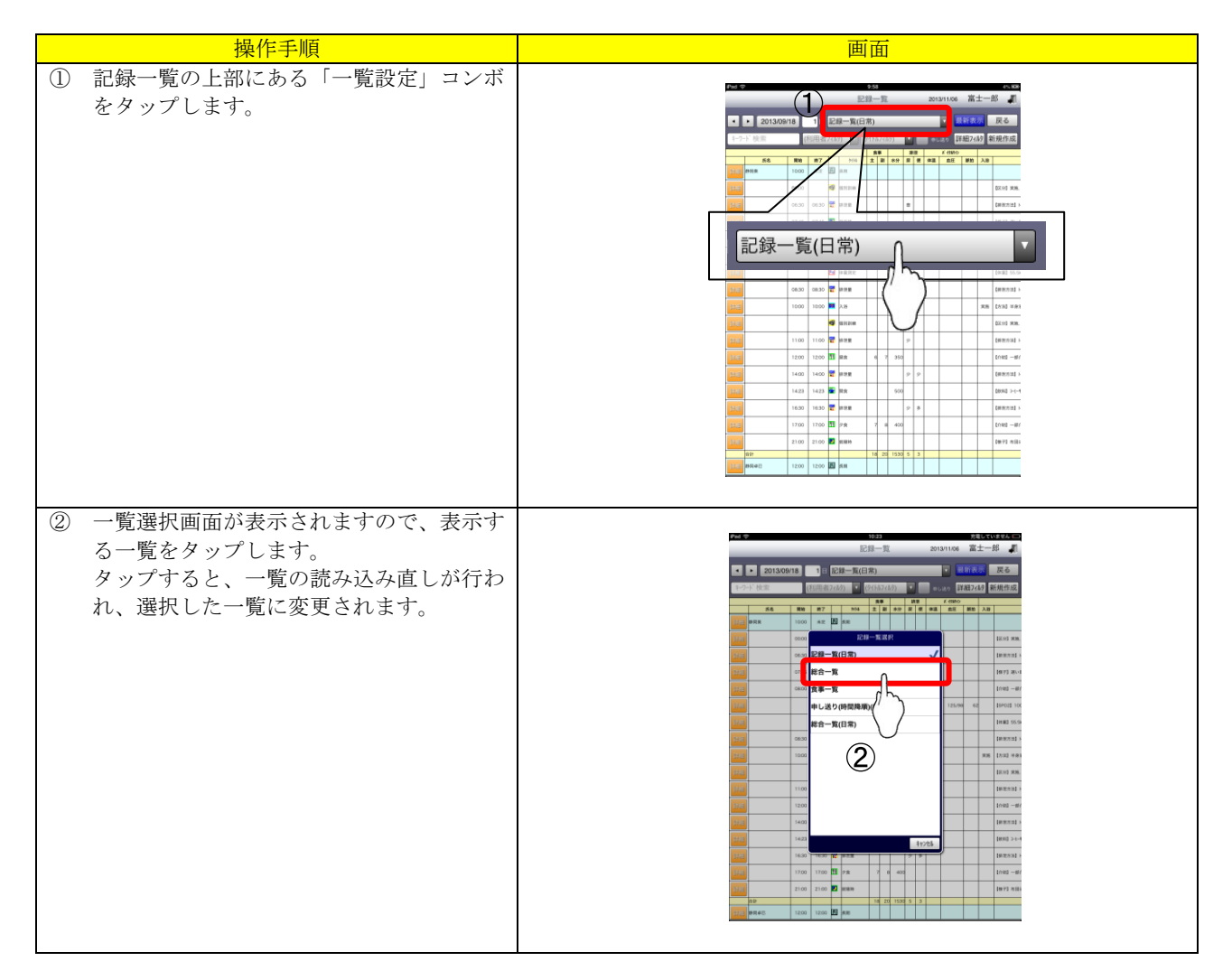

## 2.2.5. 記録を検索する(キーワード検索フィルタ)

記録に特定のキーワードでフィルタをかけ、一覧を絞り込んで確認することができます。

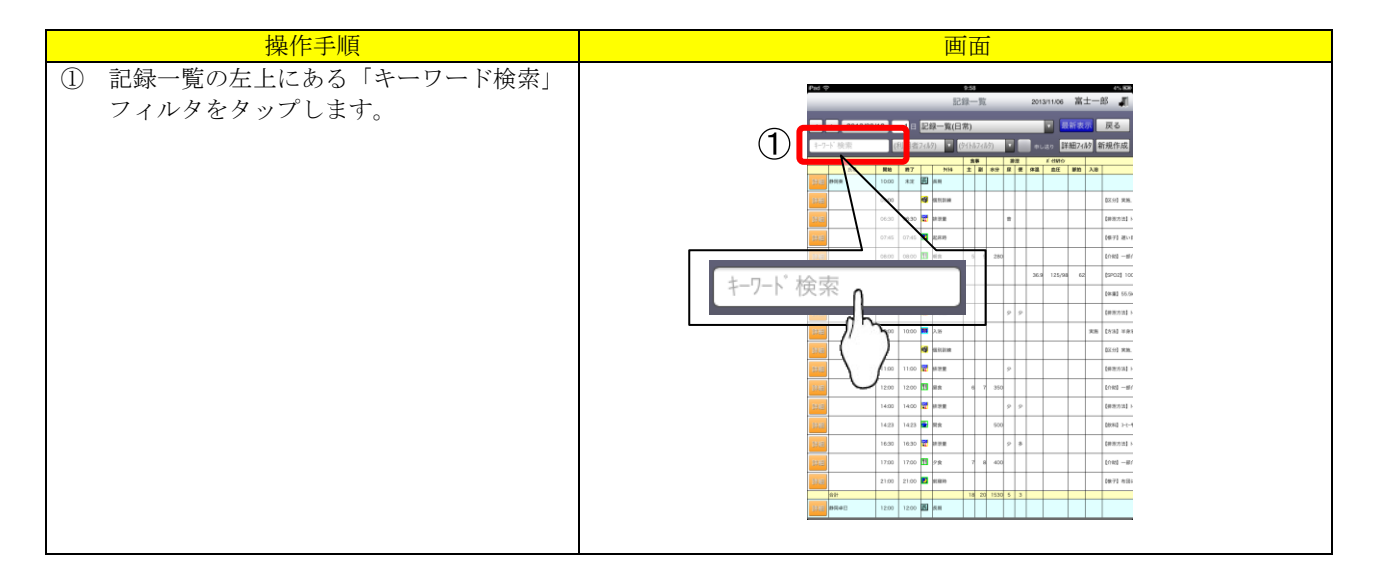

| 操作手順                                                                                         | 画面                                                                                                    |
|----------------------------------------------------------------------------------------------|----------------------------------------------------------------------------------------------------|
| ② キーボードが表示されますので、絞り込み<br>たい文字を入力します。                                                         | 1321     1521     1521     1521     1521     1521     1521     1521     1521     1521     1521     1521     1521     1521     1521     1521     1521     1521     1521     1521     1521     1521     1521     1521     1521     1521     1521     1521     1521     1521     1521     1521     1521     1521     1521     1521     1521     1521     152                                                                                                    |
| ※ キーボードの変更の仕方は、お手持ちの<br>iOS 操作マニュアルをご確認ください。                                                 |                                                                                                    |
| <ul> <li>入力後、画面のいずれかをタップすると、</li> <li>一覧がフィルタされます。</li> <li>※ フィルタを解除したい場合は、再度「キー</li> </ul> |                                                                                                    |
| ベ フィルタを好味したい場合は、好及「イ<br>ワード検索」フィルタをタップし、文字を<br>消去してください。                                     | i       i       i |

----

# 2.2.6. 記録を検索する(利用者フィルタ)

選択した利用者のみで、一覧を絞り込んで確認することができます。

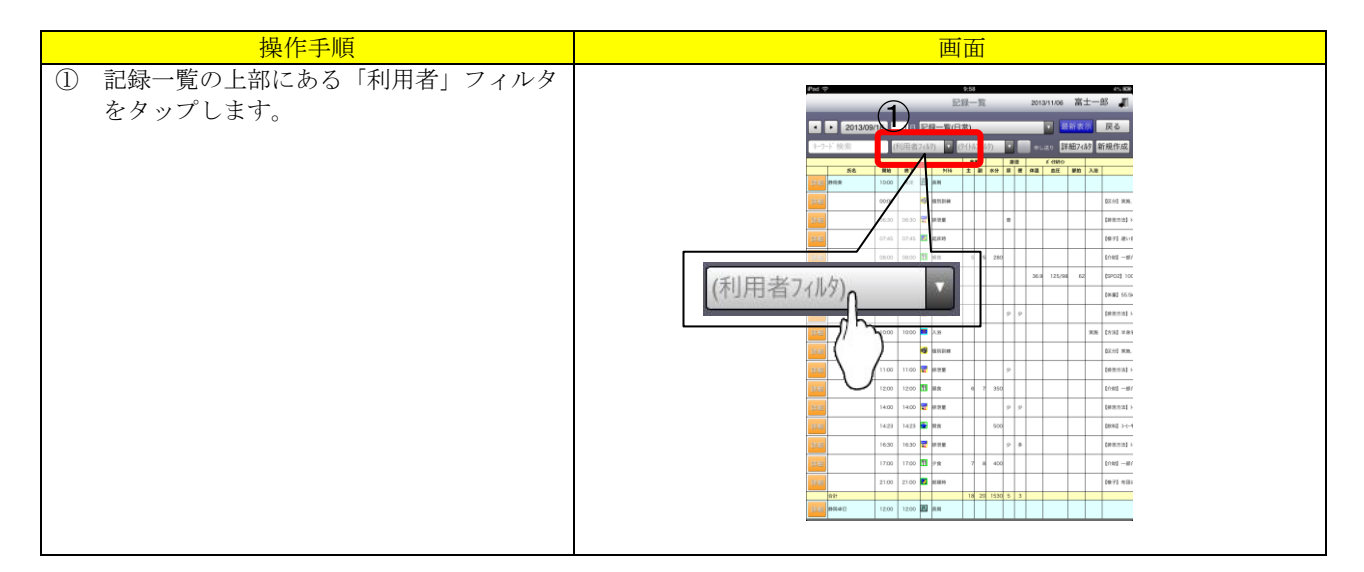

| <br>                                                                                                    | 画面                                                                                                    |
|----------------------------------------------------------------------------------------------------|----------------------------------------------------------------------------------------------------|
| <ul> <li>② 利用者の一覧が表示されますので、絞り込みたい利用者をタップします。<br/>(複数選択可能です。)</li> <li>③ 「完了」ボタンをタップします。</li> </ul>                         |                                                                                                    |
| <ul> <li>一覧がフィルタされます。</li> <li>※ フィルタを解除したい場合は、再度「利用<br/>者」フィルタをタップし、「全解除」ボタ<br/>ンをタップ後、「完了」ボタンをタップし<br/>てください。</li> </ul> |                                                                                                    |
|                                                                                                    | 和田石2402     完了       静岡アイ子     静岡アサコ       静岡海子     静岡和子       静岡和子     静岡和子       静岡和三     静岡銀次       静岡銀次     静岡銀大       静岡銀次     神岡銀大 |

# 2.2.7. 記録を検索する(タイトルフィルタ)

選択したタイトルで、一覧を絞り込んで確認することができます。

| 操作手順                                                                                                 | 画面 |
|----------------------------------------------------------------------------------------------------|----|
| <ol> <li>記録一覧の上部にある「タイトル」フィル<br/>タをタップします。</li> </ol>                                                |    |
| <ul> <li>② タイトルの一覧が表示されますので、絞り込みたいタイトルをタップします。<br/>(複数選択可能です。)</li> <li>③ 「完了」ボタンをタップします。</li> </ul> |    |

\_\_\_\_\_

-----

|   | 操作手順                                                                                         | 画面                               |
|---|----------------------------------------------------------------------------------------------|----------------------------------|
| * | 一覧がフィルタされます。<br>フィルタを解除したい場合は、再度「タイ<br>トル」フィルタをタップし、「全解除」ボ<br>タンをタップ後、「完了」ボタンをタップ<br>してください。 |                                  |
|   |                                                                                              | 9(+\$27.89 完了                    |
|   |                                                                                              | 【食事】                             |
|   |                                                                                              | 朝食 🗸                             |
|   |                                                                                              | 昼食 ✓                             |
|   |                                                                                              | 夕食 🗸                             |
|   |                                                                                              | 経管栄養                             |
|   |                                                                                              | 間食                               |
|   |                                                                                              | 食事状態                             |
|   |                                                                                              | 口腔                               |
|   |                                                                                              | 【排泄】                             |
|   |                                                                                              | 排泄量                              |
|   |                                                                                              | 排泄大概<br>全選択<br>全選択<br>全選派<br>全選派 |

# 2.2.8. 記録を検索する(申し送りチェック)

----

「申し送り」チェックがついている記録のみに一覧を絞り込んで表示します。

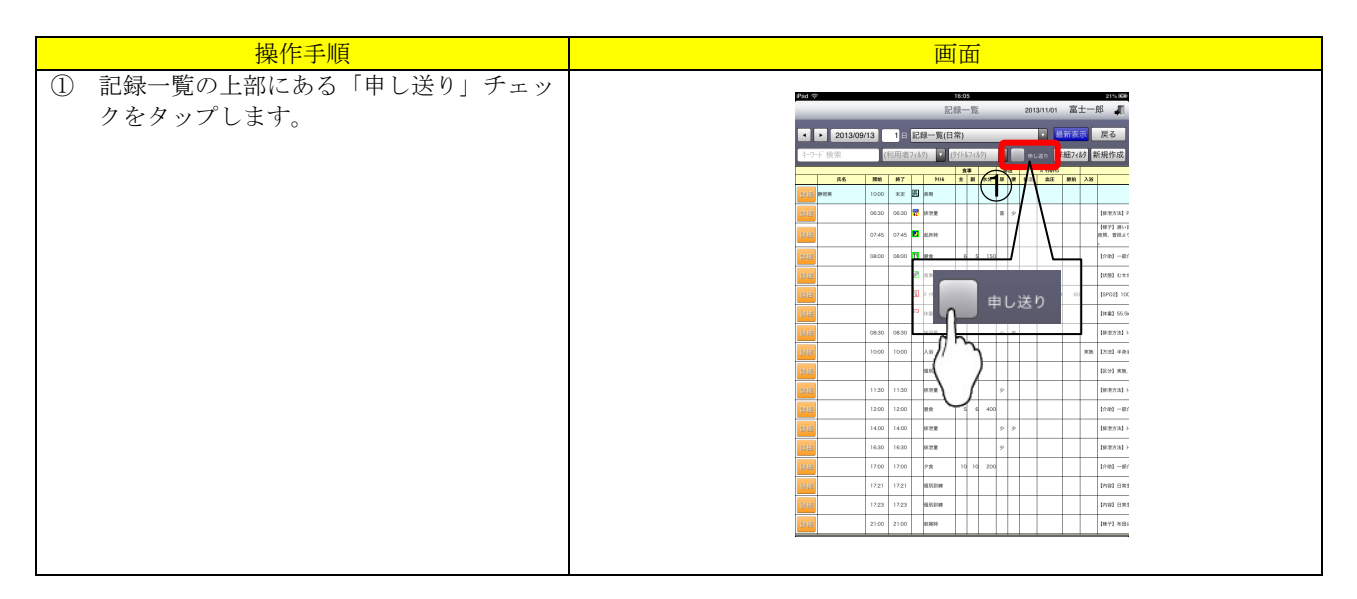

|         | 採作于順                | ——————————————————————————————————————                                                                                                    |
|---------|---------------------|----------------------------------------------------------------------------------------------------|
| $\succ$ | 利用者の一覧が申し送り記録のみに絞ら  | Pad や 16:58 売増していません #D                                                                                                    |
|         | h++                 | 記録一覧 2013/11/01 富士一郎 🧸                                                                                                    |
|         | <i>4し</i> ま 9 。     | ◆ 2013/09/13 1日 記録一覧(日常) 日前表表 反る                                                                                                    |
|         |                     | 1-7-ド 技士 (利用者2435) 🔽 (24527455) 🔽 🖌 🖬 1442 🖬 振発作成                                                                                                    |
|         |                     | 約         例         例         Ø         Ø |
| $\succ$ | フイルタを解除したい場合は、再度「甲し | 9400 9400 0800 0800 00 K 14400 50 555 5040 60 157021 100                                                                                                    |
|         | 送り」チェックをタップし 選択を解除し |                                                                                                    |
|         |                     |                                                                                                    |
|         | てください。              | 1760 1760 1760 1760 179 pm 3 3 200 10 10m 1mm                                                                                                    |
|         |                     |                                                                                                    |
|         |                     |                                                                                                    |
|         |                     |                                                                                                    |
|         |                     |                                                                                                    |
|         |                     |                                                                                                    |
|         |                     | 0800 0800 11 MR 4 5 125                                                                                                    |
|         |                     | <b>121 PRUD</b> 1750 <b>11 PR</b> 2 3 150                                                                                                    |
|         |                     | he 3 a 160                                                                                                    |
|         |                     | 2100 0630 07 (Here) [2100 0630 07 (Here)]                                                                                                    |
|         |                     |                                                                                                    |
|         |                     |                                                                                                    |
|         |                     |                                                                                                    |
| l I     |                     |                                                                                                    |
|         |                     |                                                                                                    |

# 2.2.9. 記録を検索する(詳細フィルタ)

キーワードや利用者、タイトル以外の条件を指定して一覧を絞り込むことが可能です。 ここではその中の「グループ」フィルタを例に取って、操作手順をご説明いたします。

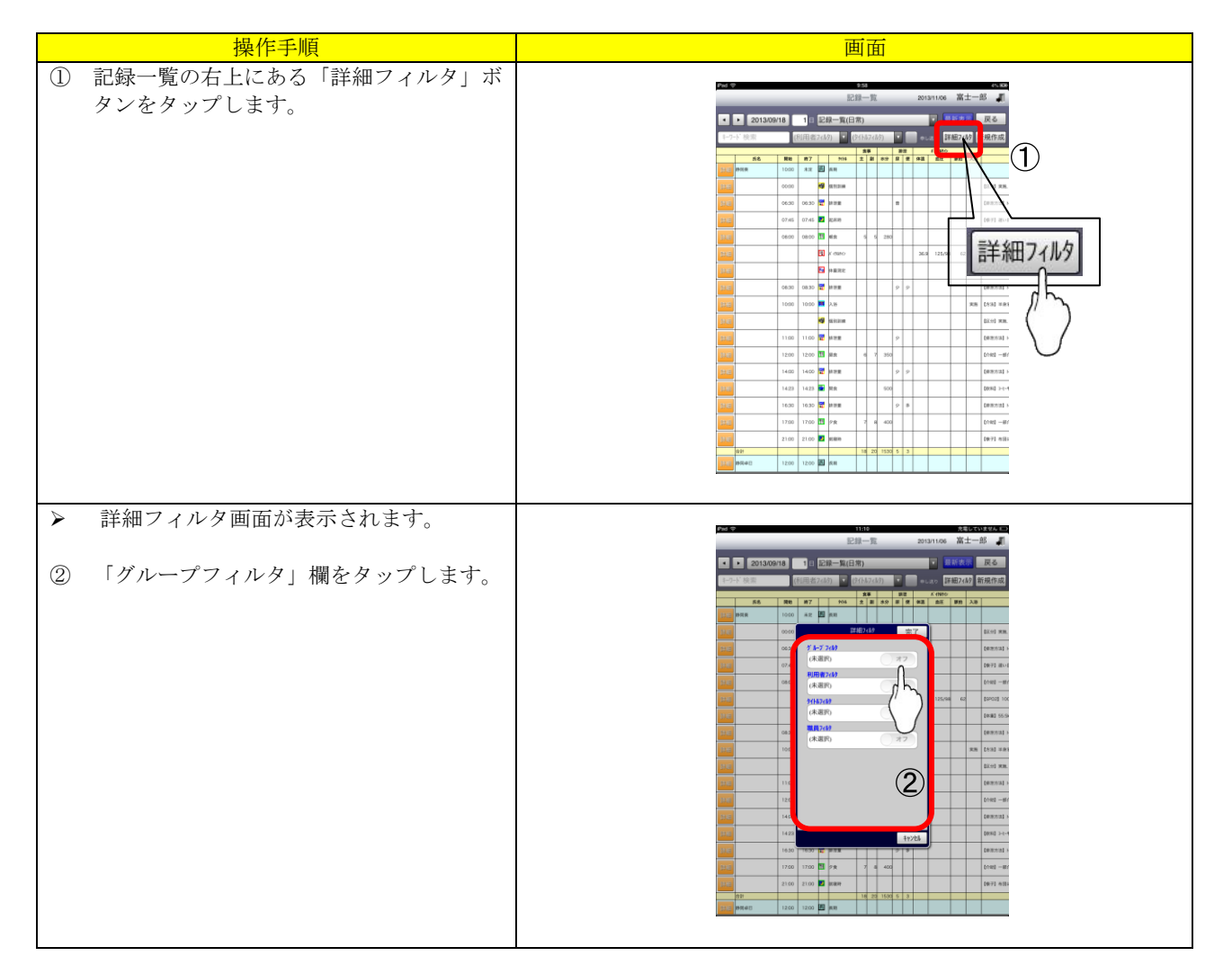

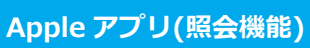

| 操作手順                                                                                                    | 画面                          |
|----------------------------------------------------------------------------------------------------|-----------------------------|
| <ul> <li>③ グループフィルタの一覧が表示されますの<br/>で、絞り込みたいグループをタップします。<br/>(複数選択可能です。)</li> <li>※ グループはパソコン側で設定します。<br/>設定方法は記録システムの基本操作マニュアルをご参照ください。</li> <li>④ 「完了」ボタンをタップします。</li> </ul> |                             |
| ⑤ グループフィルター覧画面に戻りますので、再度「完了」ボタンをタップします。                                                                                                    |                             |
| <ul><li>一覧がフィルタされます。</li></ul>                                                                                                    |                             |
| <ul> <li>⑦ フィルタを解除したい場合は、再度「詳細<br/>フィルタ」ボタンをタップし、「グループフ<br/>ィルタ」横のボタンをタップして「オフ」<br/>に変更してください。</li> </ul>                                                                     |                             |
|                                                                                                    | 7 1-7 7419 6<br>トイレ,おむつ オフル |

### 2.2.10. 記録を新規作成する

記録入力ツールでも記録を新規作成することができます。 新規作成した記録は、パソコンの記録一覧にリアルタイムで反映されます。 (パソコン側では最新表示を実行する必要があります。)

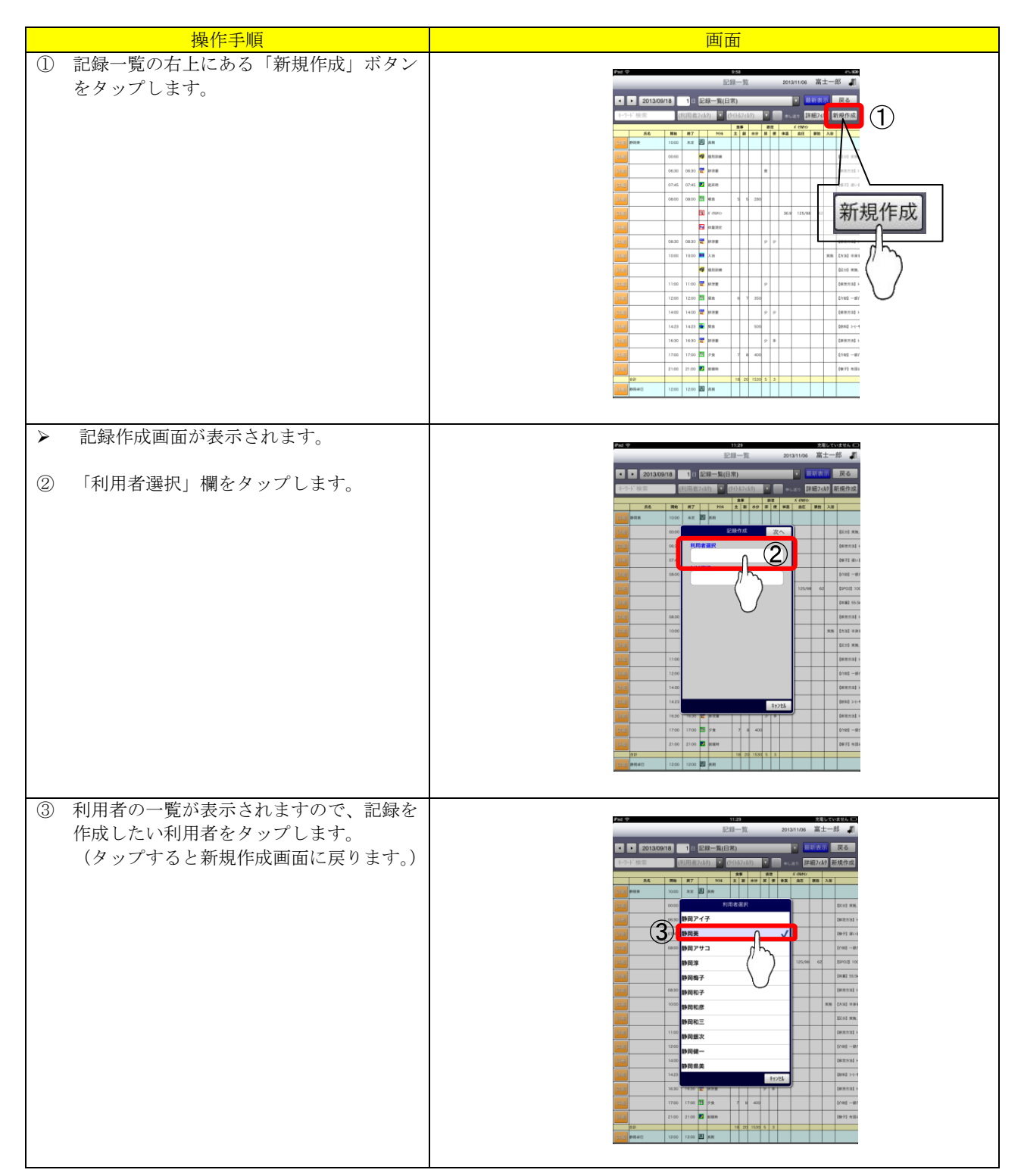

| <br>                                                              |    |
|-------------------------------------------------------------------|----|
| 操作手順                                                              | 画面 |
| <ol> <li>「タイトル選択」欄をタップします。</li> </ol>                             |    |
| ⑤ タイトルの一覧が表示されますので、記録<br>を作成したいタイトルをタップします。<br>(タップすると前の画面に戻ります。) |    |
| ⑥ 「次へ」ボタンをタップします。                                                 |    |

| 操作手順                                                                                            | 画面                                           |  |
|-------------------------------------------------------------------------------------------------|----------------------------------------------|--|
| <ul> <li>タイトル詳細画面が表示されますので、記録を編集します。</li> </ul>                                                 | 【シングルタップ時】 【ダブルタップ時】                         |  |
| <ul> <li>⑦ 項目をシングルタップするとキーボードが<br/>表示されますので、入力してください。</li> <li>◎ 項目なグブルクップナイト 回答項目が訊</li> </ul> |                                              |  |
| ③ 項目をタブルタップすると、回答項目が設<br>定されている部品は回答一覧が表示されま<br>すので、一覧から回答が選択可能です。                              |                                              |  |
|                                                                                                 |                                              |  |
| <ul> <li>⑨ 項目以外のデータ(記録日時や申し送りなど)を変更したい場合は、画面下部の記録<br/>情報エリアにて変更してください。</li> </ul>               |                                              |  |
| ※ 対象(利用者)、職種のデータは変更でき<br>ませんのでご注意ください。                                                          |                                              |  |
| <ul><li>(1) 編集が完了したら、「保存」ボタンをタップします。</li></ul>                                                  | 摂取量<br>3分の2                                  |  |
| ※ タイトル左上にあるピンを刺して保存を<br>することも可能です。                                                              |                                              |  |
| <ol> <li>保存確認メッセージが表示されますので、<br/>「OK」ボタンをタップします。</li> </ol>                                     | Line (1) (1) (1) (1) (1) (1) (1) (1) (1) (1) |  |

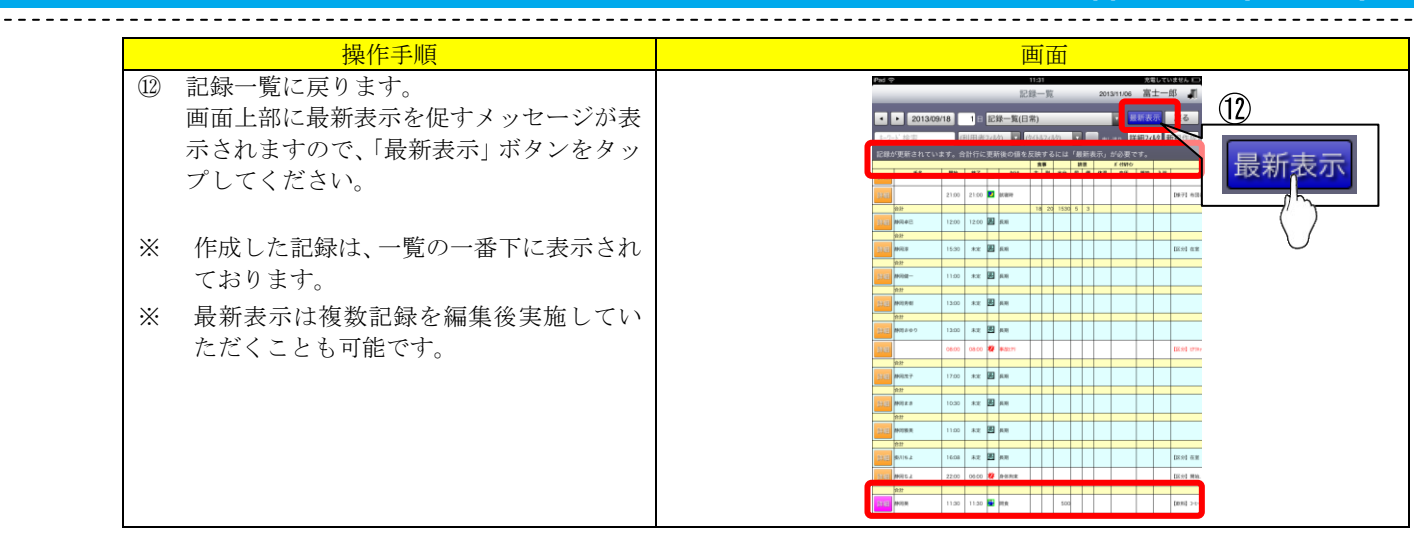

#### 2.2.11.記録を編集する

記録入力ツールでも記録の編集をすることができます。 編集した記録は、パソコンの記録一覧にリアルタイムで反映されます。 (パソコン側では最新表示を実行する必要があります。)

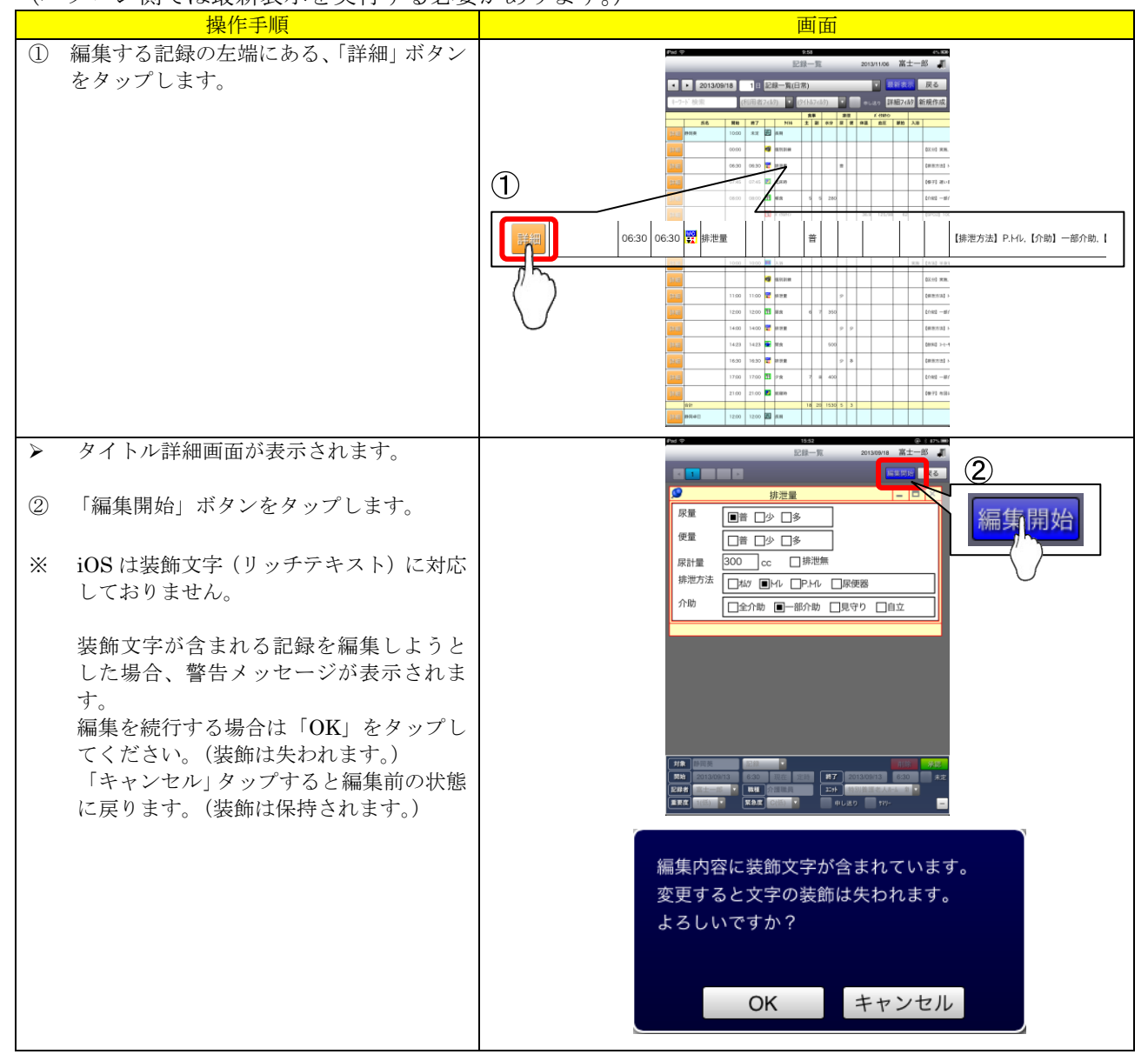

| 操作手順                                                               | 画面 |
|--------------------------------------------------------------------|----|
| 記録を編集します。<br>記録の編集・保存方法は、「2.2.10. 記録を<br>新規作成する」の手順⑦~をご参照くださ<br>い。 |    |

### 2.2.12. 記録を削除する

記録入力ツールでも記録の削除をすることができます。 削除した記録を復活することはできません。 確認の上、記録削除の操作をお願いします。

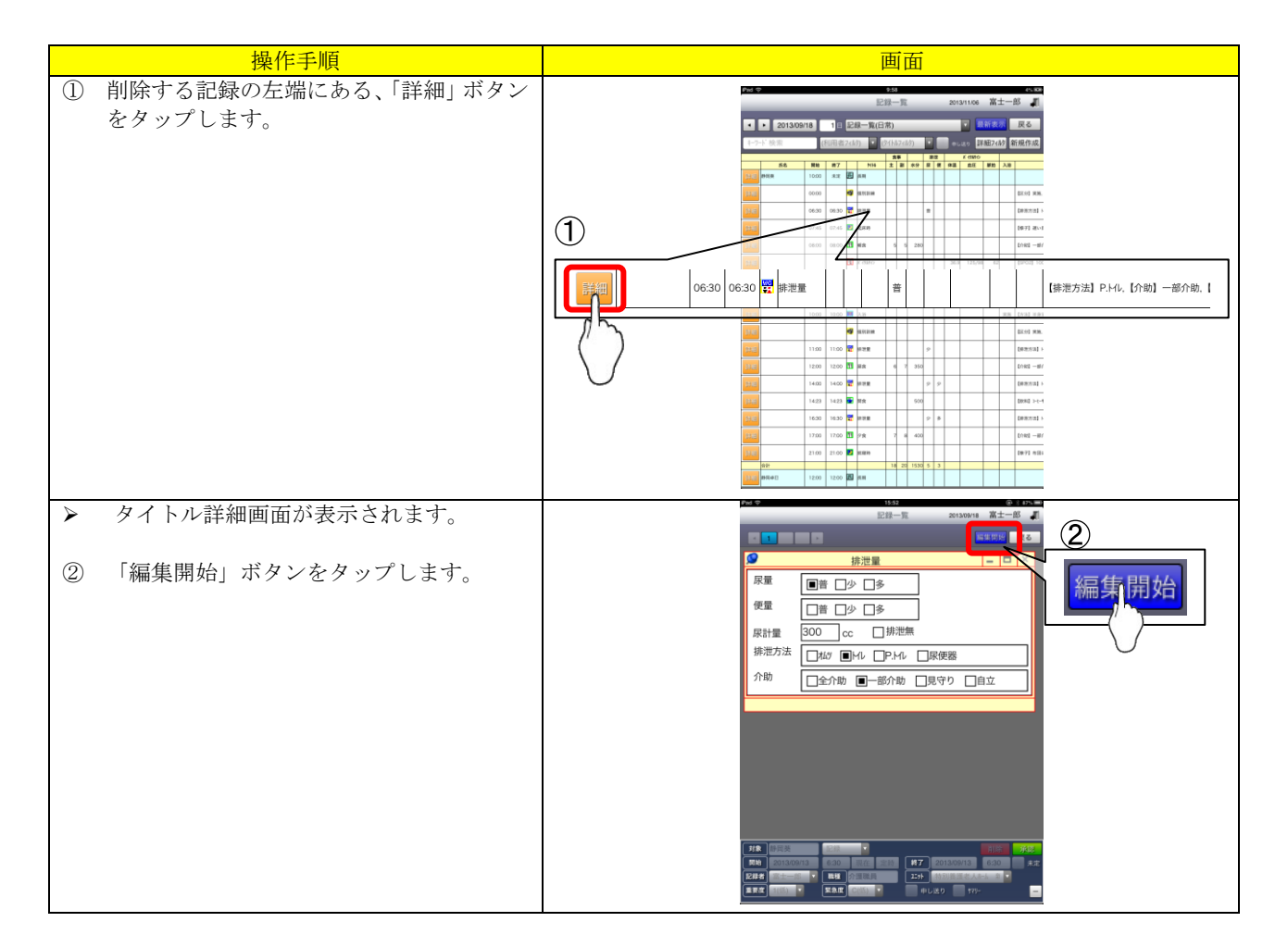

| <br>操作手順                                                | 画面                                                                                                    |
|---------------------------------------------------------|----------------------------------------------------------------------------------------------------|
| ③ 「削除」ボタン、または「×」ボタンをタ<br>ップします。                         | Image: State of the state of the state o |
| <ul> <li>④ 確認メッセージが出ますので、「OK」を選<br/>択し削除します。</li> </ul> | 表示中の記録を削除します。<br>よろしいですか?<br>OK キャンセル                                                                                                    |

# 2.3. 帳票管理

帳票管理機能を新規追加しました。 フェイスシート、アセスメント帳票、ケアプラン帳票などパソコンと同じ画面です。 帳票の照会、編集、および追加・削除が可能です。 また、リアルタイムでの読み込みが可能です。

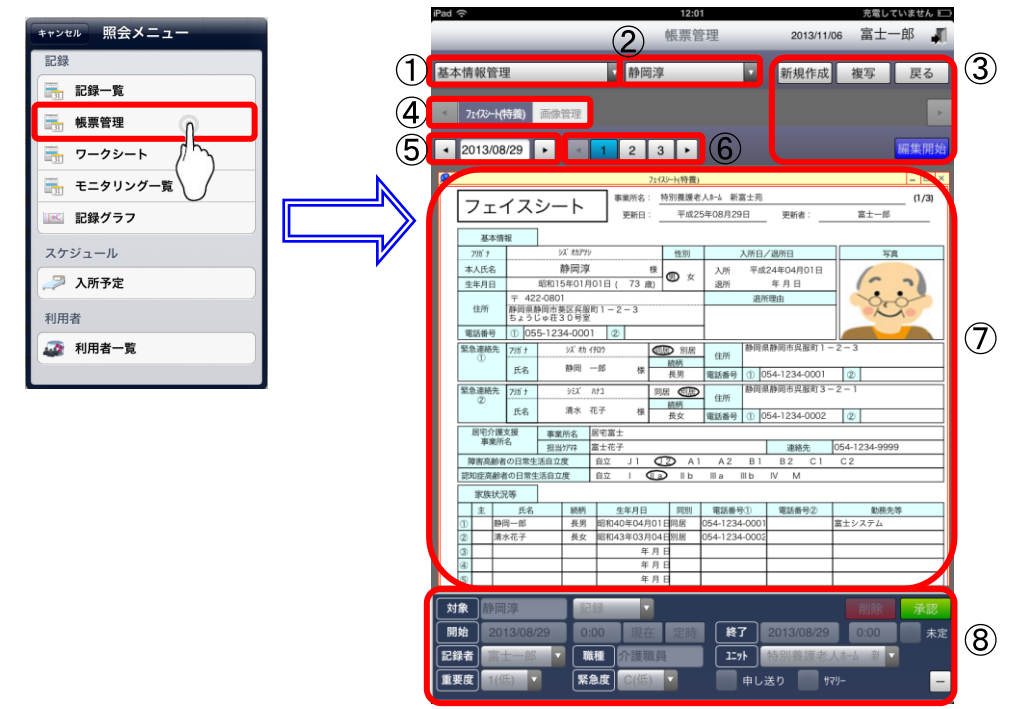

#### 2.3.1. 画面説明

| 項番             | Ţ    | 項目    | 説明                                       |
|----------------|------|-------|------------------------------------------|
| 1              | 業務メニ | ューコンボ | パソコンの記録システムにて、帳票のある業務メニューが選択できるメニューとして表  |
|                |      |       | 示されます。                                   |
|                |      |       | 業務メニュー内に帳票が複数あった場合、帳票表示エリア上部にタブとして表示されま  |
|                |      |       | す。                                       |
|                |      |       | (例)パソコンの記録システムにて、「基本情報管理」内に「フェイスシート」がある  |
|                |      |       | 場合、iOSの業務メニュー選択に「基本情報管理」と表示され、タブに「フェイスシー |
|                |      |       | ト」と表示されます。                               |
| 2              | 利用者コ | ンボ    | 帳票を表示する利用者を選択します。                        |
|                |      | 新規作成  | 帳票を新規作成します。                              |
| 0              | ギカン  | 複写    | 帳票を複写して作成します。                            |
| 0              | ハクン  | 戻る    | 一画面前(記録作成画面)、または記録入力ツール画面に戻ります。          |
|                |      | 編集開始  | 帳票の編集を開始します。                             |
| 4              | 帳票タブ |       | 帳票表示エリアに表示する帳票を切り替えます。                   |
| 5              | 履歴切り | 替え欄   | 帳票の履歴を切り替えます。                            |
| 6              | ページ切 | り替えボタ | 帳票内のページ切り替えを行います。                        |
|                | ン    |       |                                          |
| $\overline{O}$ | 帳票表示 | エリア   | 指定された帳票を表示します。                           |
| 8              | 記録情報 | エリア   | 帳票の詳細情報が表示されます。編集も可能です。                  |

#### 2.3.2. 帳票の詳細を確認する

帳票の詳細が確認できます。

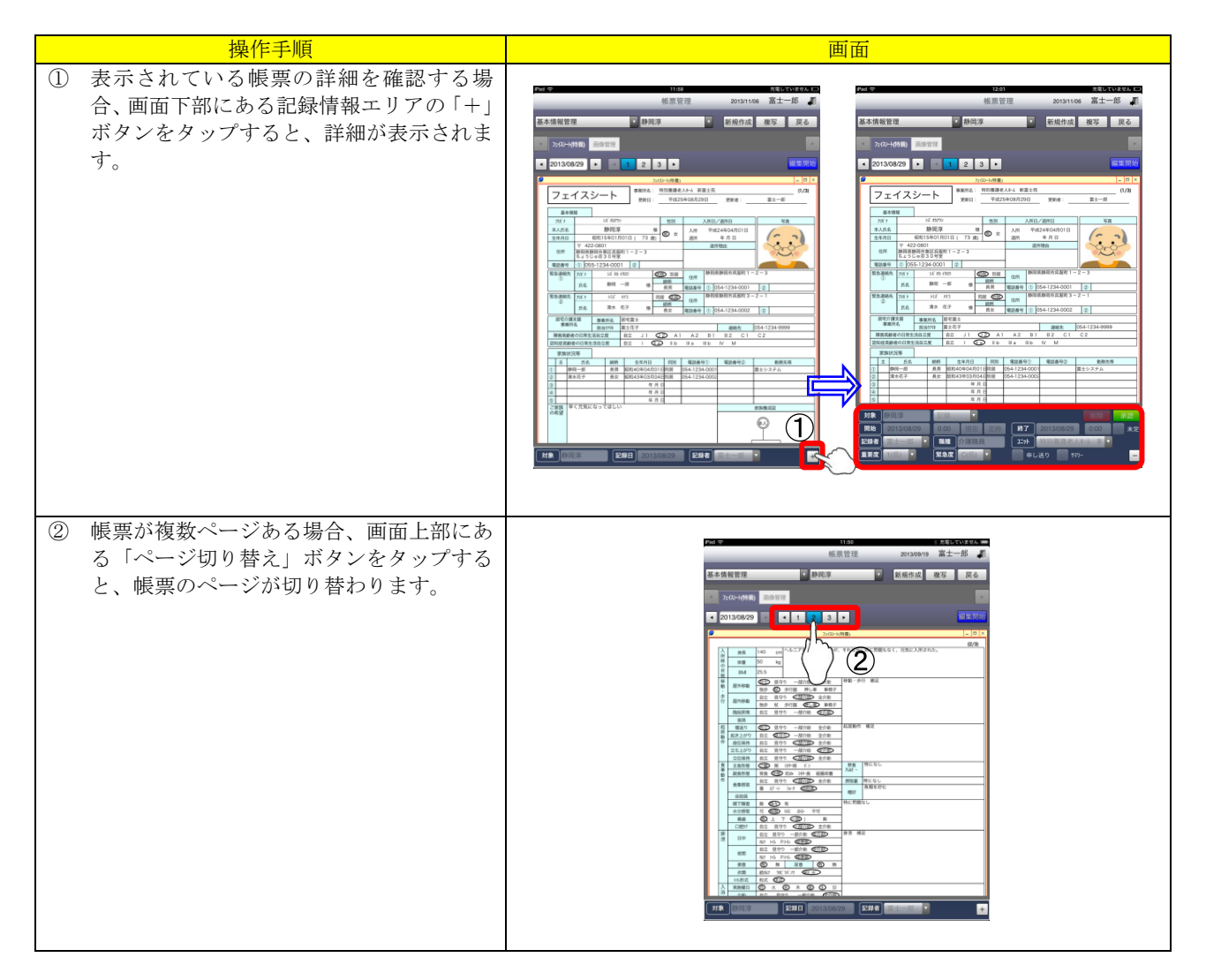

#### 2.3.3. 帳票を表示する利用者を変更する

帳票を表示する利用者を変更できます。

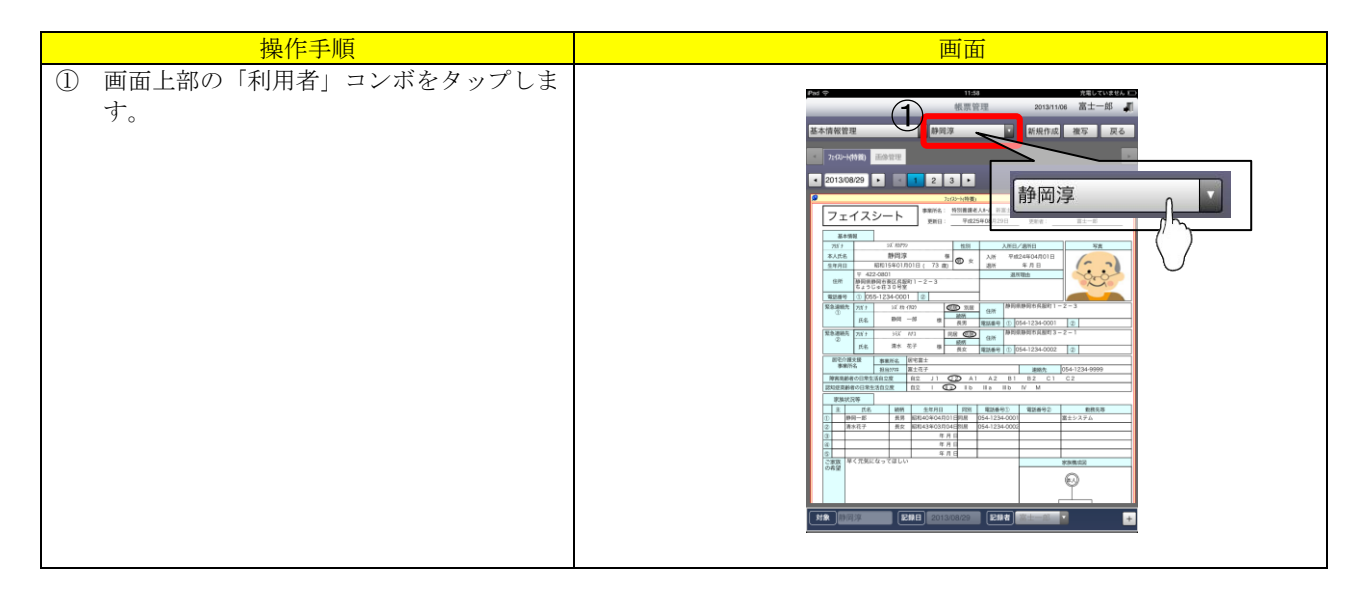

| 操作手順                                     | 画面 |  |
|------------------------------------------|----|--|
| ② 利用者の一覧が表示されますので、帳票を<br>確認する利用者をタップします。 |    |  |
| ▶ 利用者選択後、画面が再読み込みされ、選択した利用者の帳票に変更されます。   |    |  |

# 2.3.4. 表示する履歴を変更する

パソコンの記録システムにて設定してある帳票であれば、帳票管理でも閲覧することができます。

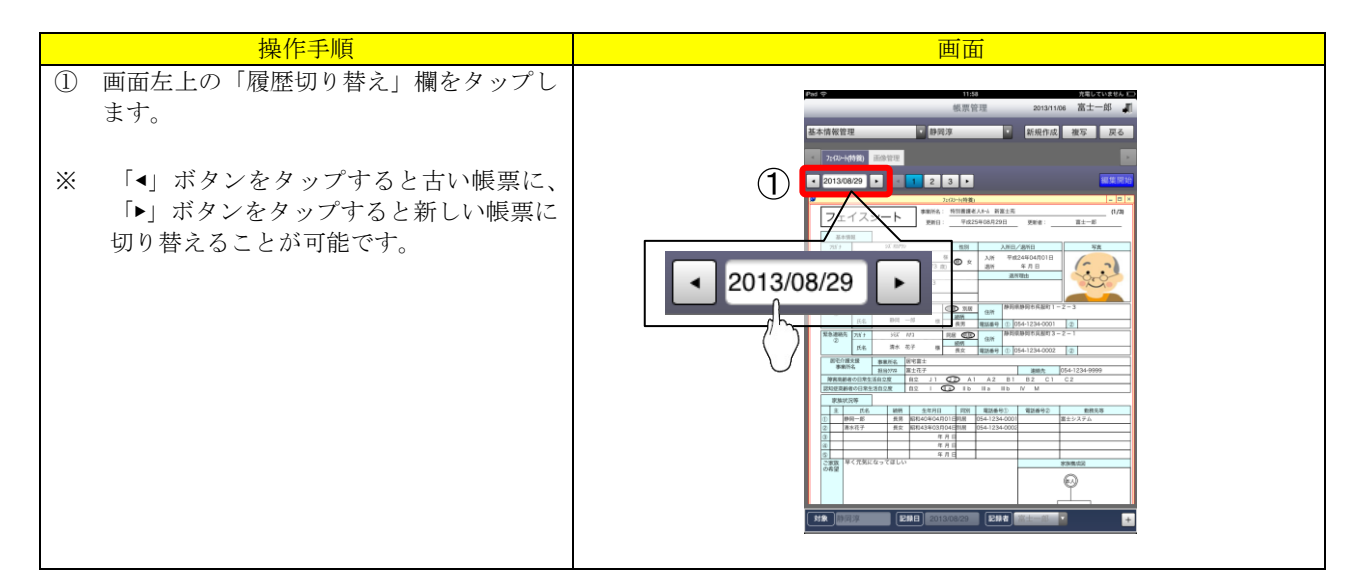

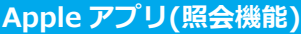

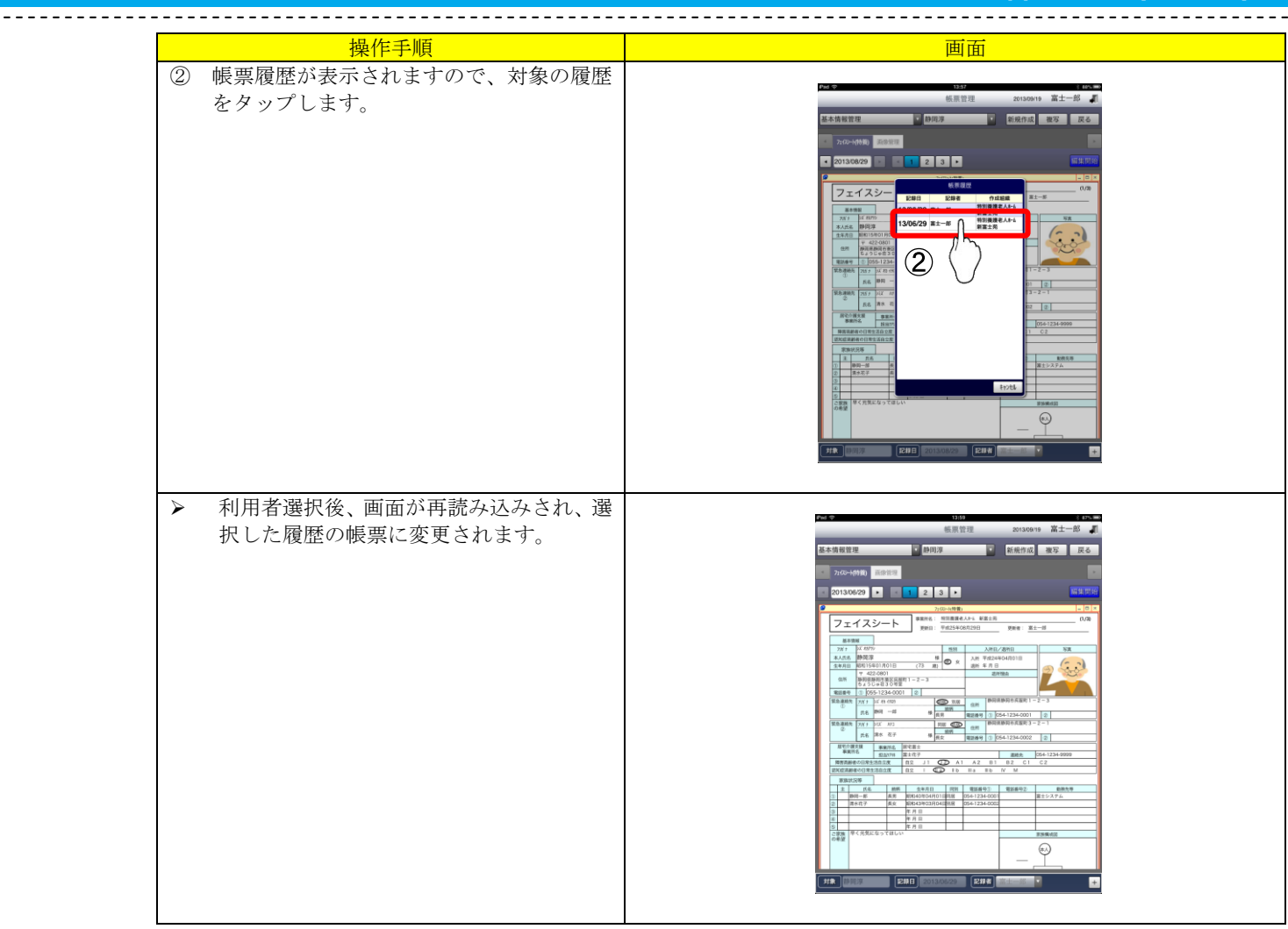

# 2.3.5. 表示する帳票を変更する

業務メニューを移動して表示する帳票を変更します。

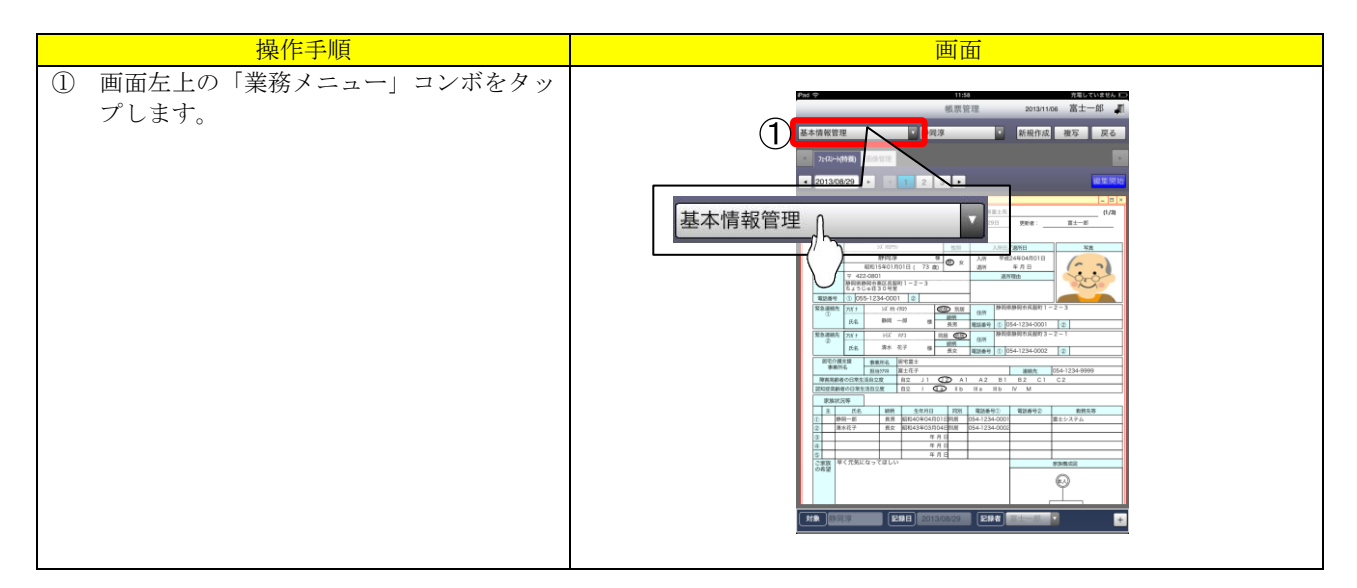

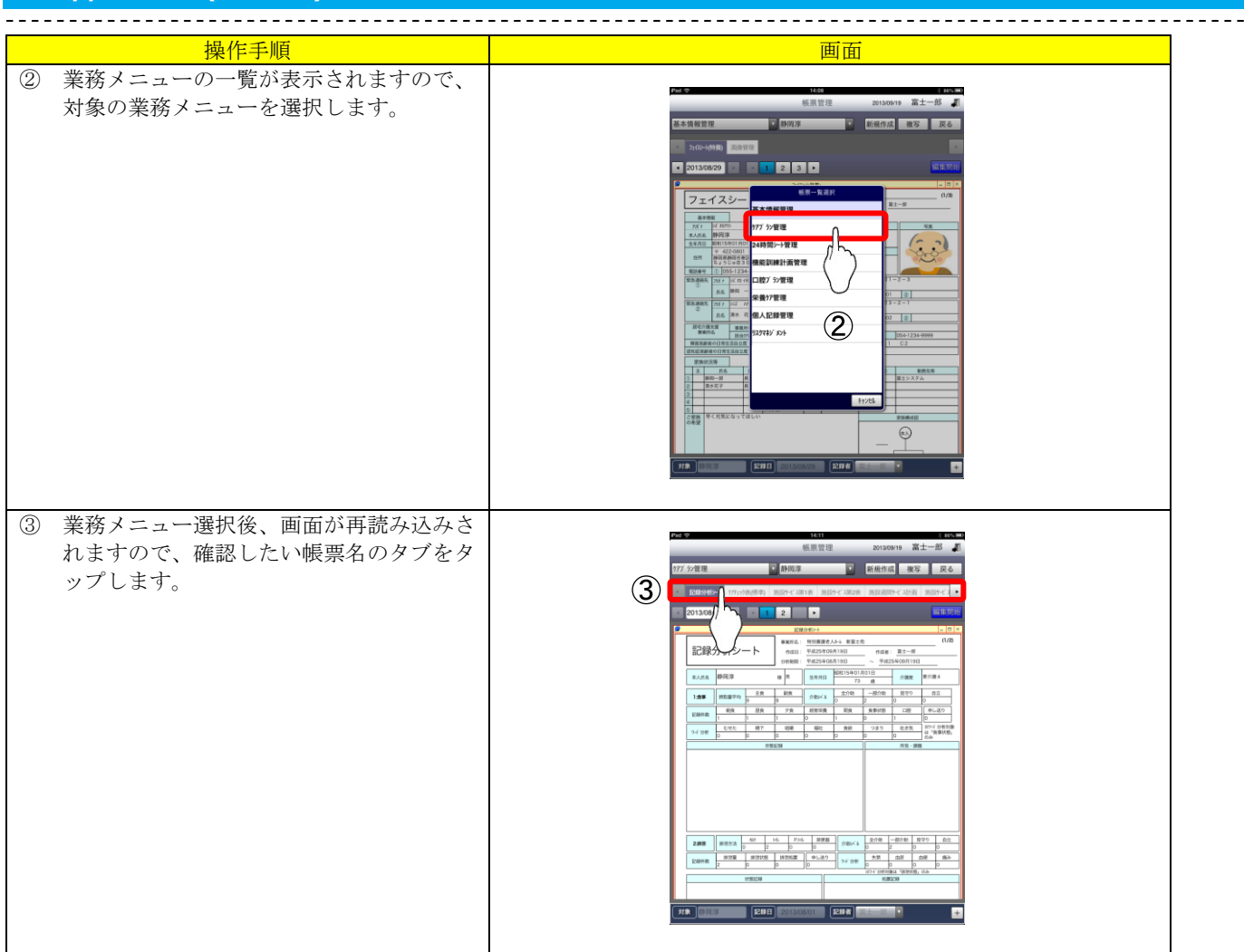

# 2.3.6. 帳票を新規作成(複写作成)する

記録入力ツールでも、帳票を新規作成することや、既存の帳票をベースにして複写作成することもできます。

作成した帳票は、パソコンの記録システムにリアルタイムで反映されます。

(パソコン側では最新表示を実行する必要があります。)

ここでは「新規作成」を例に取って、操作手順をご説明いたします。

| 操作手順                                                                                                    | 画面                                             |
|----------------------------------------------------------------------------------------------------|------------------------------------------------|
| <ol> <li>・・・     ・     ・     ・     ・     ・     ・     ・     ・     ・     ・     ・     ・     ・     ・     ・     ・     ・     ・     ・     ・     ・     ・     ・     ・     ・     ・     ・     ・     ・     ・     ・     ・     ・     ・     ・     ・     ・     ・     ・     ・     ・     ・     ・     ・     ・     ・     ・     ・     ・     ・     ・     ・     ・     ・     ・     ・     ・     ・     ・     ・     ・     ・     ・     ・     ・     ・     ・     ・     ・     ・     ・     ・     ・     ・     ・     ・     ・     ・     ・     ・     ・     ・     ・     ・     ・     ・     ・     ・     ・     ・     ・     ・     ・     ・     ・     ・     ・     ・     ・     ・     ・     ・     ・     ・     ・     ・     ・     ・     ・     ・     ・     ・     ・     ・     ・     ・     ・     ・     ・     ・     ・     ・     ・     ・     ・     ・     ・     ・     ・     ・     ・     ・     ・     ・     ・     ・     ・     ・     ・     ・     ・     ・     ・     ・     ・     ・     ・     ・     ・     ・     ・     ・     ・     ・     ・</li></ol> |                                                |
| ※ 現在表示されている帳票や、利用者ではない帳票を作成する場合は、「2.3.3. 帳票を表示する利用者を変更する」「2.3.5. 表示する帳票を変更する」を実行してから新規作成を行ってください。                                                                                                    | 20130892 * * * * * * * * * * * * * * * * * * * |
| ※ 複与作成の場合、複与元となったデータを<br>引き継いで帳票が表示されます。                                                                                                    |                                                |

| <br>                                                                                                    |    |
|----------------------------------------------------------------------------------------------------|----|
| 操作手順                                                                                                    | 画面 |
| <ul> <li>② 必要項目を入力します。</li> <li>③ 「保存」ボタンをタップします。<br/>(編集を破棄する場合は、「キャンセル」ボ<br/>タンをタップしてください。)</li> </ul> |    |
| <ul> <li>④ 保存確認メッセージが表示されますので、<br/>「OK」ボタンをタップします。</li> </ul>                                            |    |
| ▶ 画面が再読み込みされ、作成した帳票が確認できます。                                                                              |    |

#### 2.3.7. 帳票を編集する

記録入力ツールでも帳票の編集をすることができます。 編集した帳票は、パソコンの記録システムにリアルタイムで反映されます。 (パソコン側では最新表示を実行する必要があります。)

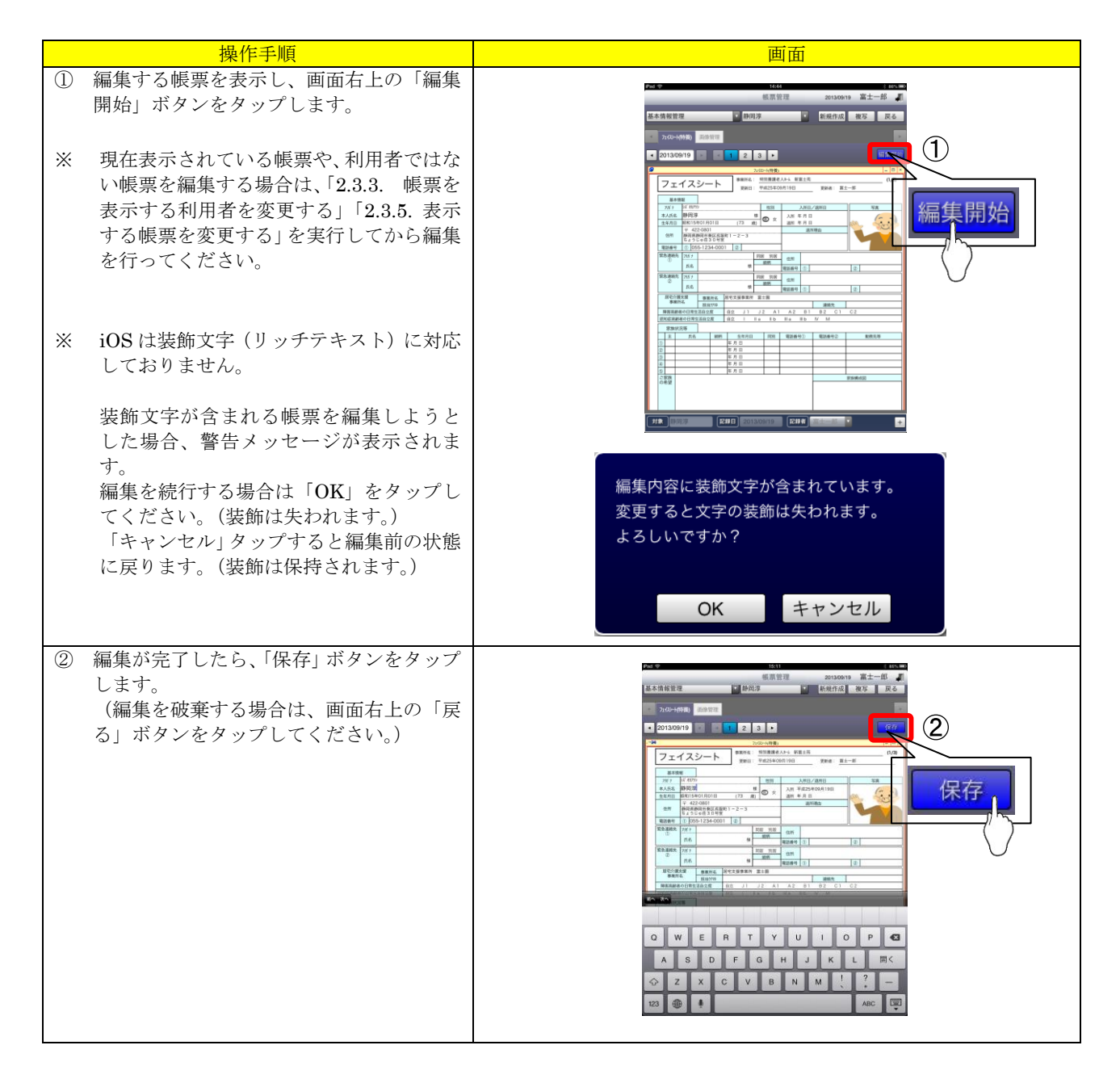

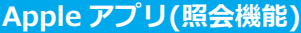

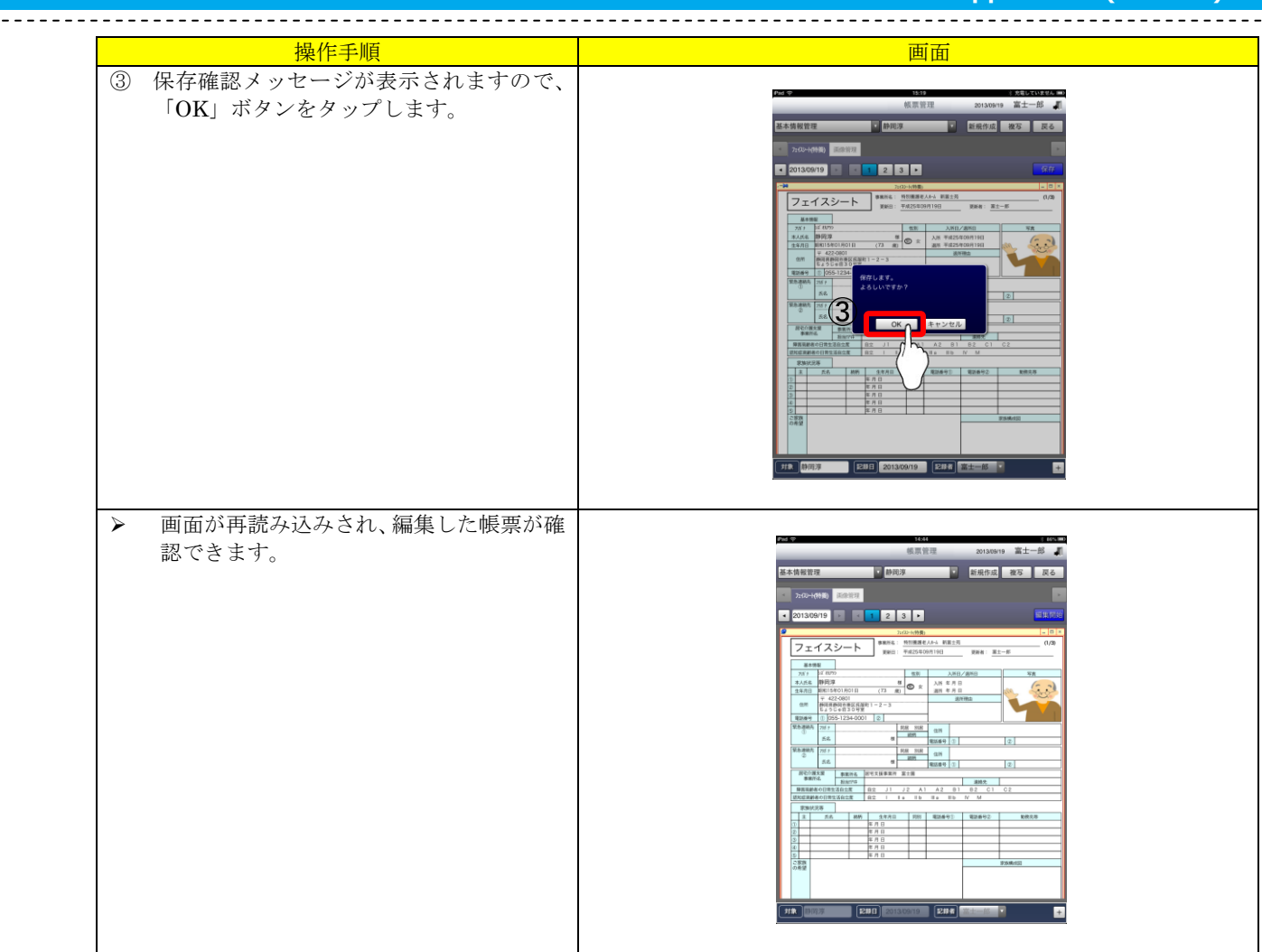

### 2.3.8. 帳票を削除する

記録入力ツールでも帳票の削除をすることができます。 削除した帳票を復活することはできません。 確認の上、帳票削除の操作をお願いします。

| 操作手順                                                       | 画面 |
|------------------------------------------------------------|----|
| <ol> <li>削除する帳票を表示し、画面右上の「編集<br/>開始」ボタンをタップします。</li> </ol> |    |

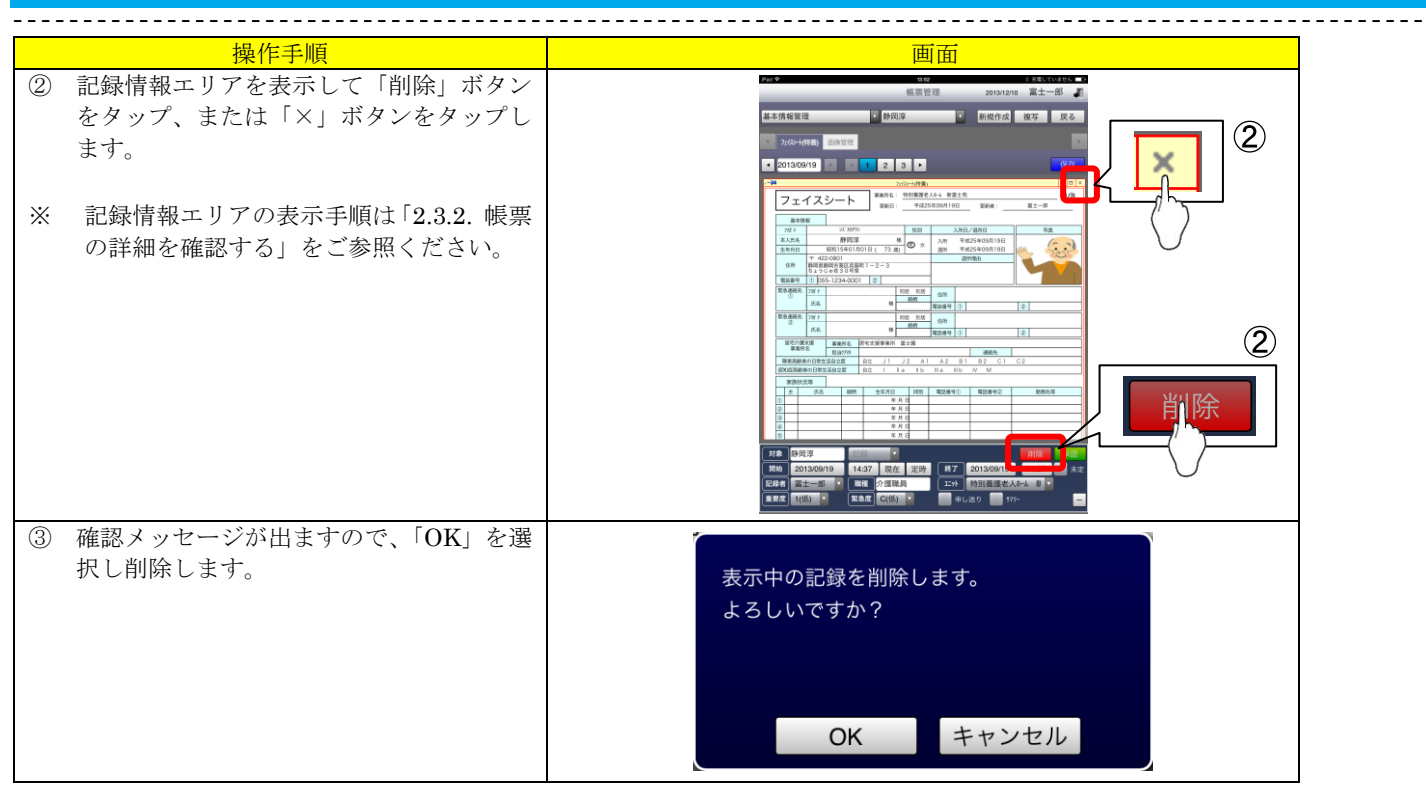

# 2.4. ワークシート

パソコンのワークシートと同様の表示が可能になりました。

「看護ワークシート」「リハビリワークシート」など用途に合わせて表示を切り替え可能です。 カスタマイズした施設オリジナルのワークシートの表示も可能です。

パソコン同様のイメージで、照会されたオーダーに対して実施記録を入力可能です。

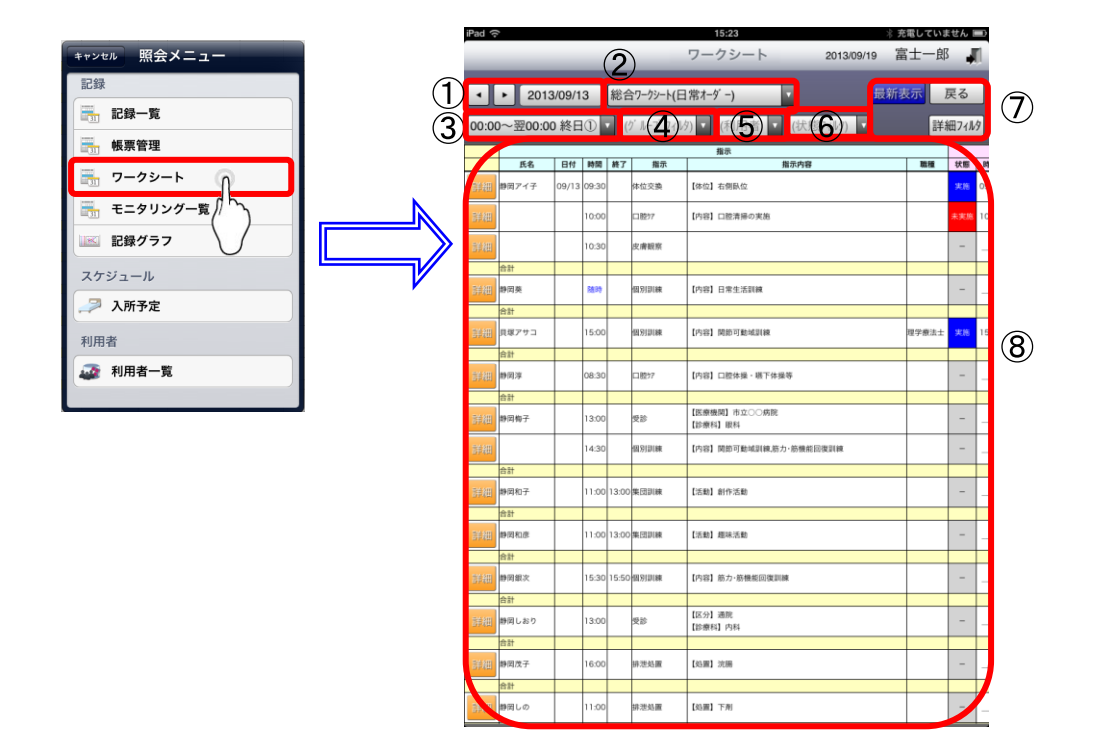

#### 2.4.1. 画面説明

|            |                                                   |        | 1                                      |
|------------|---------------------------------------------------|--------|----------------------------------------|
| 項番         | 項目                                                |        | 説明                                     |
| 1          | 期間指定欄                                             |        | 記録検索期間(開始日)を指定します。                     |
| 2          | 一覧設定コンボ                                           |        | 表示する一覧を選択します。※一覧が複数設定されているときに切り替え可能です。 |
| 3          | ) 勤務時間帯フィルタ 記録を表示する時間帯を選択します。                     |        |                                        |
| 4          | <ol> <li>グループフィルタ</li> <li>グループを選択します。</li> </ol> |        |                                        |
| 5          | 5 利用者フィルタ 利用者を選択します。                              |        | 利用者を選択します。                             |
| 6          | 状態フィ                                              | ルタ     | 実施・未実施など、記録の状態を選択します。                  |
|            |                                                   | 最新表示   | 記録の読み込み直しを行います。                        |
| $\bigcirc$ | ボタン                                               | 戻る     | 記録入力ツール画面へ戻ります。                        |
|            |                                                   | 詳細フィルタ | 詳細条件を設定して、一覧のフィルタを行えます。                |
|            |                                                   |        | 指定された条件に沿った記録内容の一覧を表示します。              |
| (8)        | 一暫表示                                              | エリア    | 「詳細」ボタンをタップすると、タイトル詳細画面へ移動し、記録の確認・編集・  |
| ٢          | 50-12/11                                          | , ,    | 削除を行えます。                               |
|            |                                                   |        | 一覧内の状態列をタップする事で、実施結果の入力・変更が可能です。       |

#### 2.4.2. 記録の詳細を確認する

一覧の左端にある「詳細」ボタンをタップすると、記録の詳細が確認できます。 操作手順は、記録一覧の「2.2.2. 記録の詳細を確認する」をご参照ください。

#### 2.4.3. 記録の状態を変更する

一覧の「状態」列をタップすることで、「実施」「未実施」「変更」に変更することが可能です。

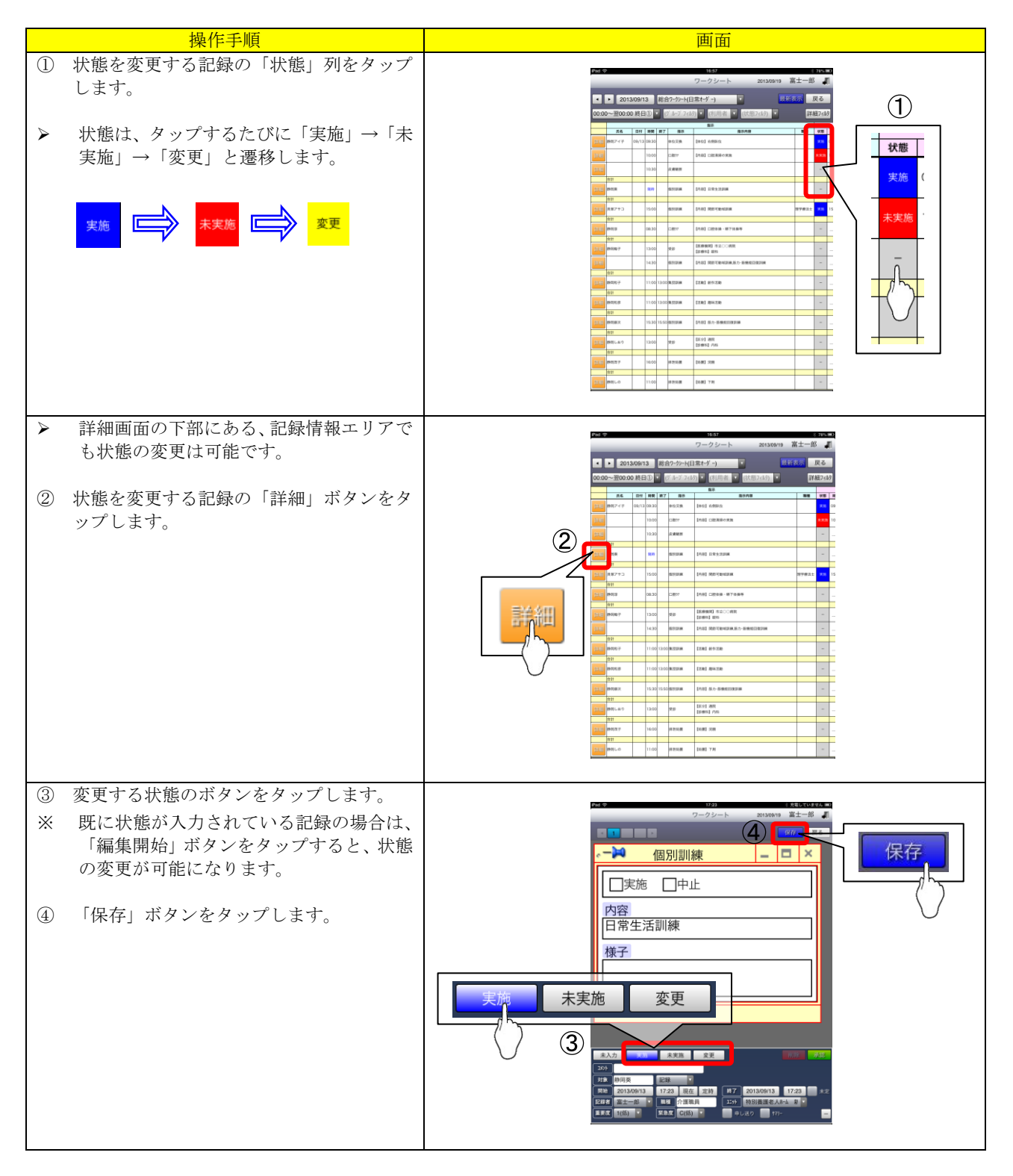

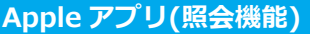

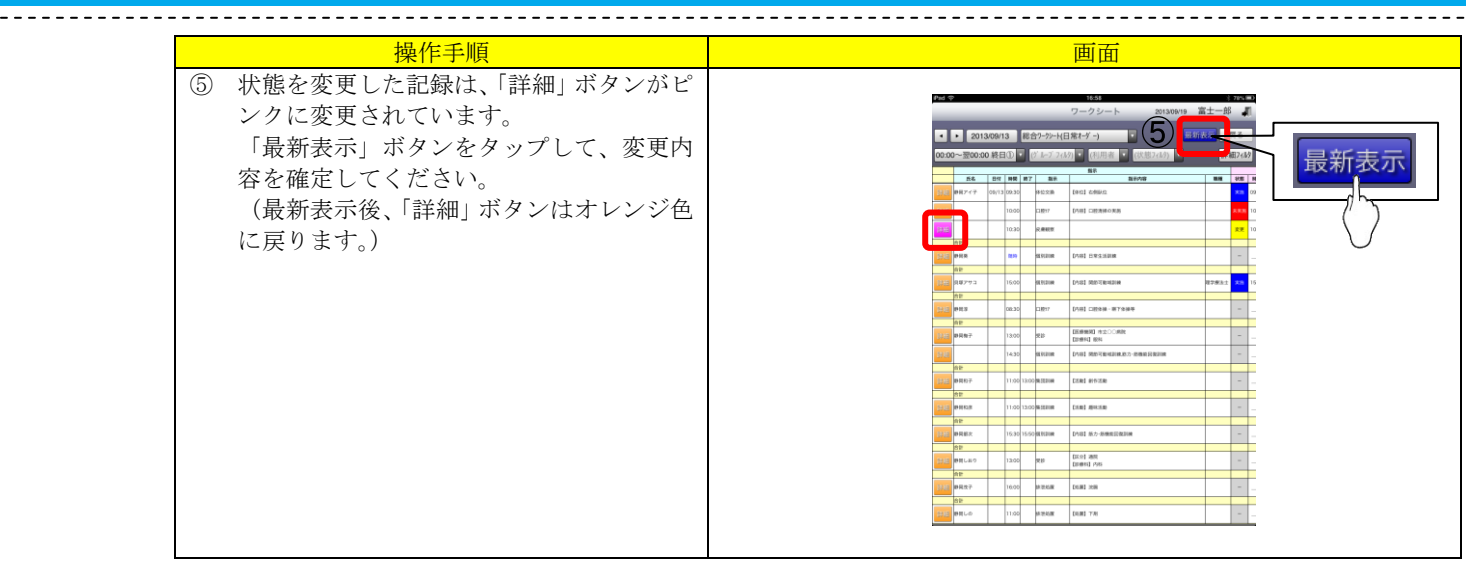

#### 2.4.4. 日付を変更する

過去の記録を参照するなどが可能です。 操作手順は、記録一覧の「2.2.3. 日付を変更する」をご参照ください。 ※ ワークシートには「日数の指定」機能はありません。

#### 2.4.5. 表示する一覧を変更する

表示する一覧を変更できます。 操作手順は、記録一覧の「2.2.4. 表示する一覧を変更する」をご参照ください。

#### 2.4.6. 記録を検索する(勤務時間帯フィルタ)

記録に勤務時間帯でフィルタをかけ、一覧を絞り込んで確認することができます。

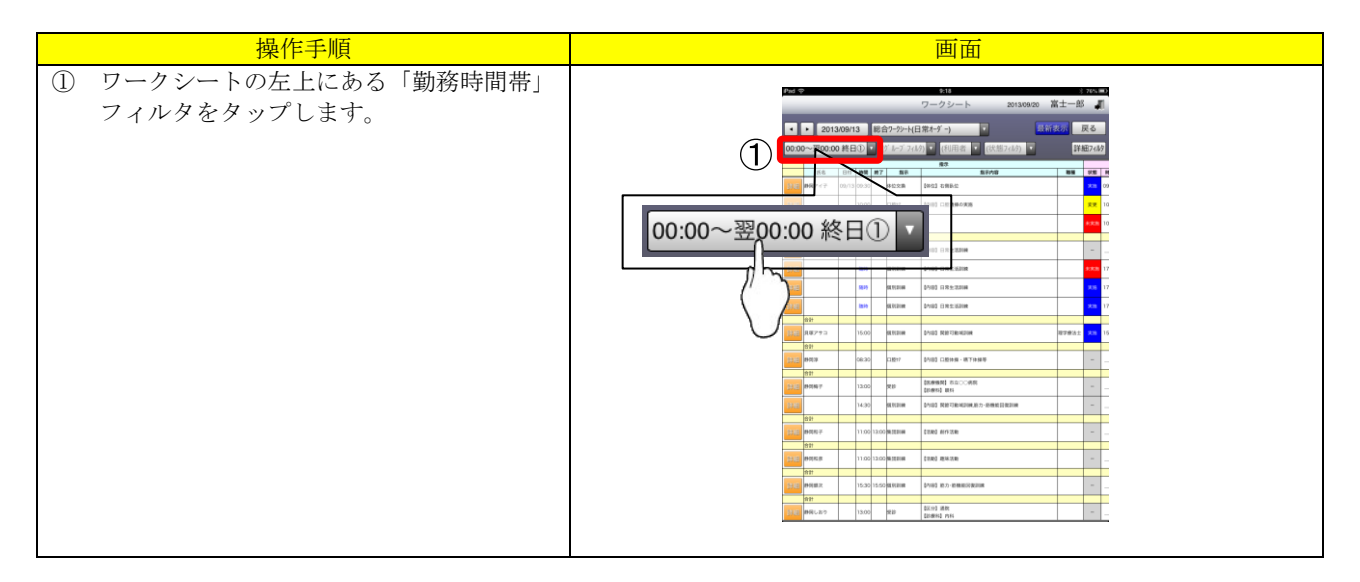

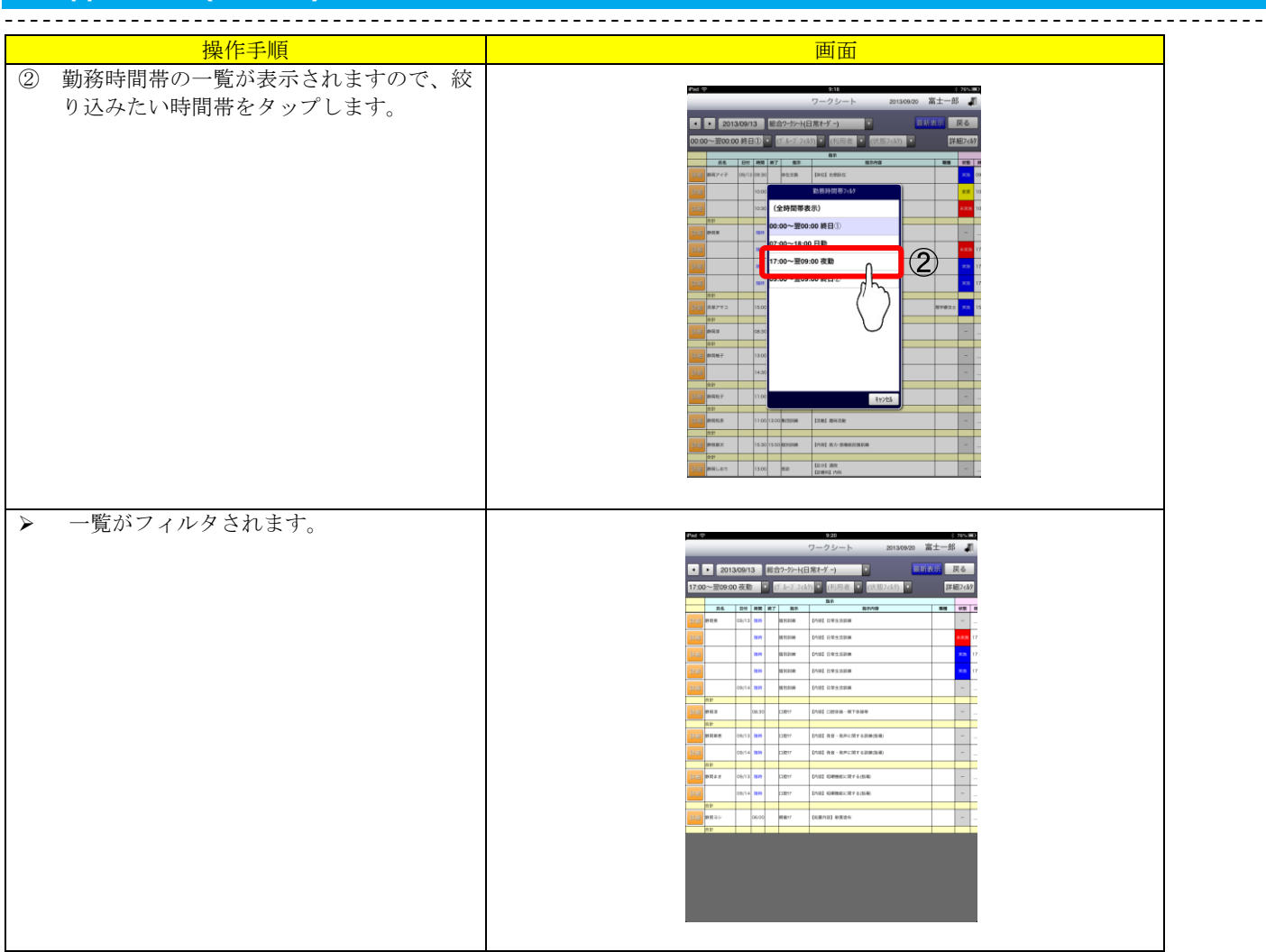

# 2.4.7. 記録を検索する(グループフィルタ)

選択した利用者のグループで、一覧を絞り込んで確認することができます。

| 操作手順                                               | 画面                                                                                                    |
|----------------------------------------------------|----------------------------------------------------------------------------------------------------|
| <ol> <li>ワークシートの上部にある「グループ」フィルタをタップします。</li> </ol> | ワークシート anatom 第十一番 第<br>・ 2013/08/13 第40-25-911第4-4-1<br>0009-2800.00 月日1 日 1-1-1-10 日 日 日 日 日 日 日 日 日 日 日 日 日 日 日 日 日 日 日                                                                                                    |
|                                                    | 7.6 <b>1991 199</b> 80 80/18 88 88 8                                                                                                    |
|                                                    | AND AND AND AND AND AND AND AND AND AND                                                                                                    |
|                                                    | (ケールーフ・フィルタ) マ <sup>(1)</sup> pref CEREARIA (ケールーフ・フィルタ) マ <sup>(1)</sup>                                                                                                    |
|                                                    |                                                                                                    |
|                                                    |                                                                                                    |
|                                                    |                                                                                                    |
|                                                    |                                                                                                    |
|                                                    |                                                                                                    |
|                                                    |                                                                                                    |
|                                                    | Image: Second second second                         |
|                                                    | 197 1 20 20 20 20 20 20 20 20 20 20 20 20 20                                                                                                    |
|                                                    | 1430 N 1430 N 1430 N 1430 N 1430 N 1430 N 1430 N 1430 N 1440 N 1440 N 14 |
|                                                    | (1)         (2)         (3)         (3)         (3)         (3)         (3)         (3)         (3)         (3)         (3)         (3)         (3)         (3)         (3)         (3)         (3)         (3)         (3)         (3)         (3)         (3)         (3)         (3)         (3)         (3)         (3)         (3)         (3)         (3)         (3)         (3)         (3)         (3)         (3)         (3)         (3)         (3)         (3)         (3)         (3)         (3)         (3)         (3)         (3)         (3)         (3)         (3)         (3)         (3)         (3)         (3)         (3)         (3)         (3)         (3)         (3)         (3)         (3)         (3)         (3)         (3)         (3)         (3)         (3)         (3)         (3)         (3)         (3)         (3)         (3)         (3)         (3)         (3)         (3)         (3)         (3)         (3)         (3)         (3)         (3)         (3)         (3)         (3)         (3)         (3)         (3)         (3)         (3)         (3)         (3)         (3)         (3)         (3) <th(3)< th=""> <th(3)< th=""> <th(3)< th=""></th(3)<></th(3)<></th(3)<>                                                                                                    |
|                                                    |                                                                                                    |
|                                                    |                                                                                                    |
|                                                    | рицая / 10.50 15.50 разовая 2 мр. семанананым /                                                                                                    |
|                                                    | 13:00 MH2-807 13:00 MEB BLOG AN 2010 AN 2010 A |
|                                                    |                                                                                                    |

|                                                                       |                    | 画面                                                                                                    |
|-----------------------------------------------------------------------|--------------------|----------------------------------------------------------------------------------------------------|
| <ol> <li>グループの一覧が表示されます<br/>込みたいグループをタップしま<br/>(複数選択可能です。)</li> </ol> | -ので、絞り<br>ミす。      |                                                                                                    |
| ダループはパソコン側で設定<br>設定方法は記録システムの基<br>ュアルをご参照ください。                        | します。<br>本操作マニ      |                                                                                                    |
| 〕 「完了」ボタンをタップします                                                      | -<br>o             | March     March                                                                                                    |
| 一覧がフィルタされます。                                                          |                    | 2010<br>100<br>ウークシート 20130000 第十一部 』                                                                                                    |
| < フィルタを解除したい場合は、<br>ープレフィルタをタップ」                                      | , 再度「グル<br>「会解除」 ボ |                                                                                                    |
| タンをタップしてください。                                                         |                    | Image         Non-1         Image         Non-1         Image         Image <th< td=""></th<>                                                                                                    |
|                                                                       |                    | Image: Constraint of the second second sec |
|                                                                       |                    | 1200 100-00 000 000 DUB/003.000 DUB/003.000 000 000                                                                                                    |

#### 2.4.8. 記録を検索する(利用者フィルタ)

- - - -

選択した利用者のみで、一覧を絞り込んで確認することができます。 操作手順は、記録一覧の「2.2.6. 記録を検索する(利用者フィルタ)」をご参照ください。

#### 2.4.9. 記録を検索する(状態フィルタ)

記録の実施・未実施等の状態で、一覧を絞り込んで確認することができます。

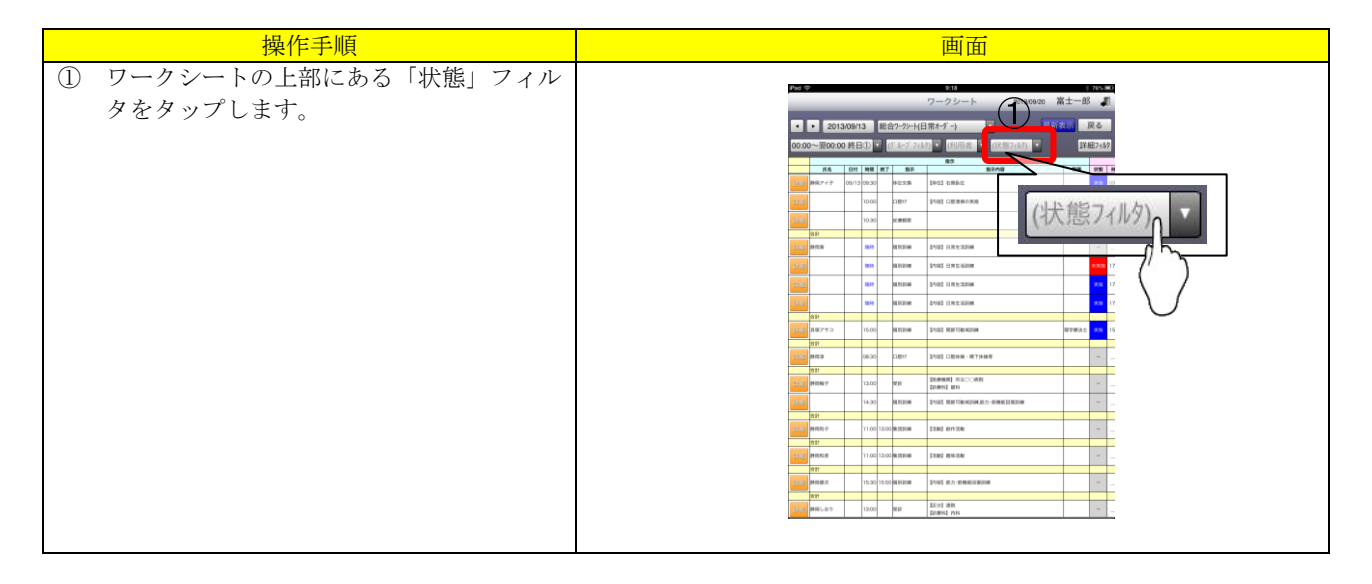

|                                                             | 操作手順                                                           | 画面                                                                                                    |
|-------------------------------------------------------------|----------------------------------------------------------------|----------------------------------------------------------------------------------------------------|
| <ol> <li>記録状態<br/>込みたい</li> </ol>                           | ⑤一覧が表示されますので、絞り<br>い状態をタップします。                                 | 1     1     1     1     1     1     1     1     1     1     1     1     1     1     1     1     1     1     1     1     1     1     1     1     1     1     1     1     1     1     1     1     1     1     1     1     1     1     1     1     1     1     1     1     1     1     1     1     1     1     1     1     1     1     1     1     1     1     1     1     1     1     1     1     1     1     1     1     1     1     1     1     1     1     1     1     1     1     1     1     1     1     1     1     1     1     1     1     1     1     1     1     1     1     1     1     1     1     1     1     1     1     1     1     1     1     1     1     1     1     1     1     1     1     1     1     1     1     1     1     1     1     1     1     1     1     1     1     1     1     1     1     1     1     1     1 |
| <ul> <li>一覧が</li> <li>※ フィル<br/>フィル</li> <li>タップ</li> </ul> | フィルタされます。<br>タを解除したい場合は、再度「状態」<br>タをタップし、項目の「(全て)」を<br>してください。 |                                                                                                    |

# 2.4.10. 記録を検索する(詳細フィルタ)

詳細な条件を指定して一覧を絞り込むことが可能です。 操作手順は、記録一覧の「2.2.9. 記録を検索する(詳細フィルタ)」をご参照ください。

#### 2.4.11.記録を編集する

記録入力ツールでも記録の編集をすることができます。 編集した記録は、パソコンのワークシートにリアルタイムで反映されます。 (パソコン側では最新表示を実行する必要があります。)

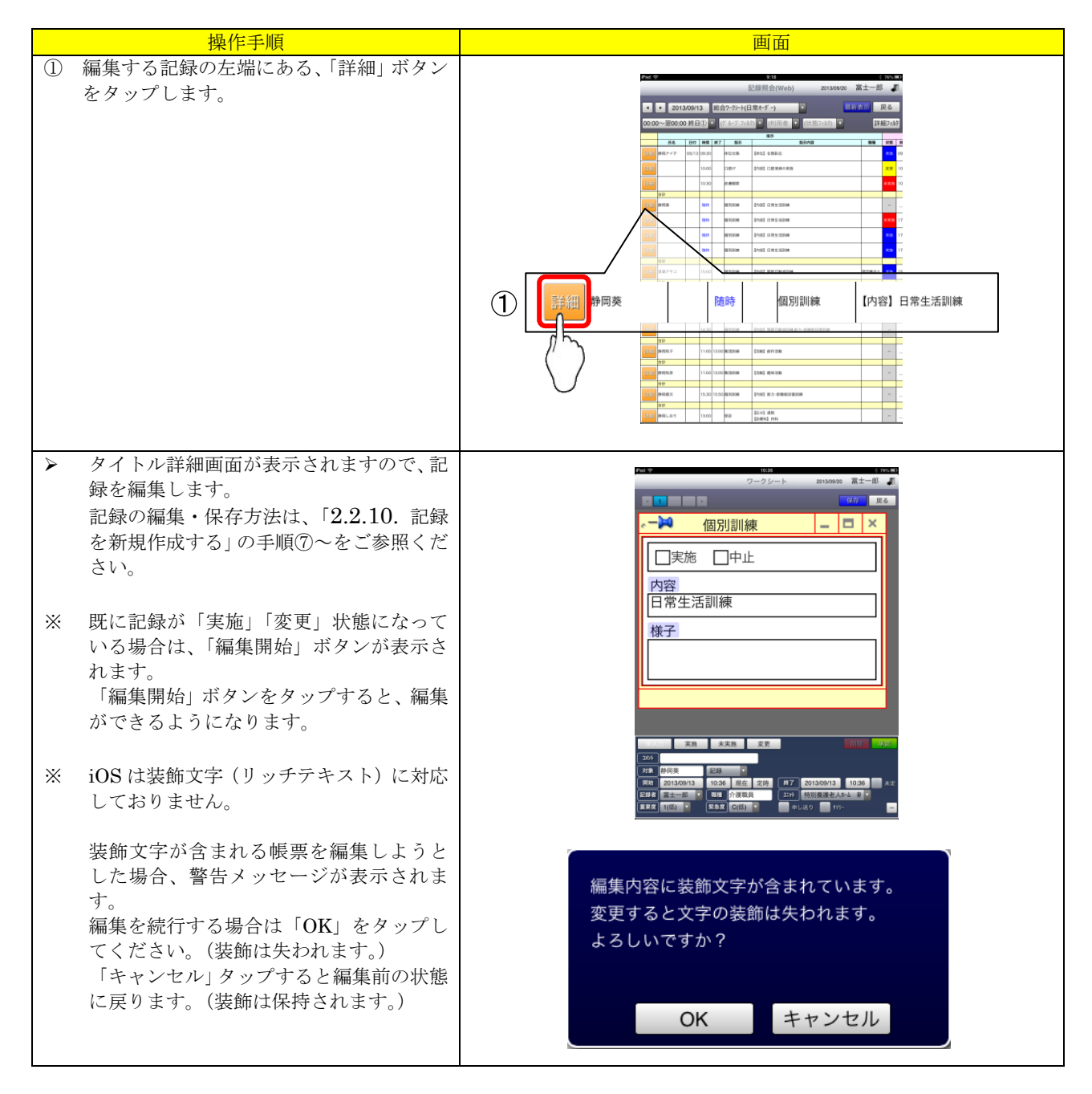

# 2.4.12. 記録を削除する

記録入力ツールでも記録の削除をすることができます。 削除した記録を復活することはできません。 確認の上、記録削除の操作をお願いします。

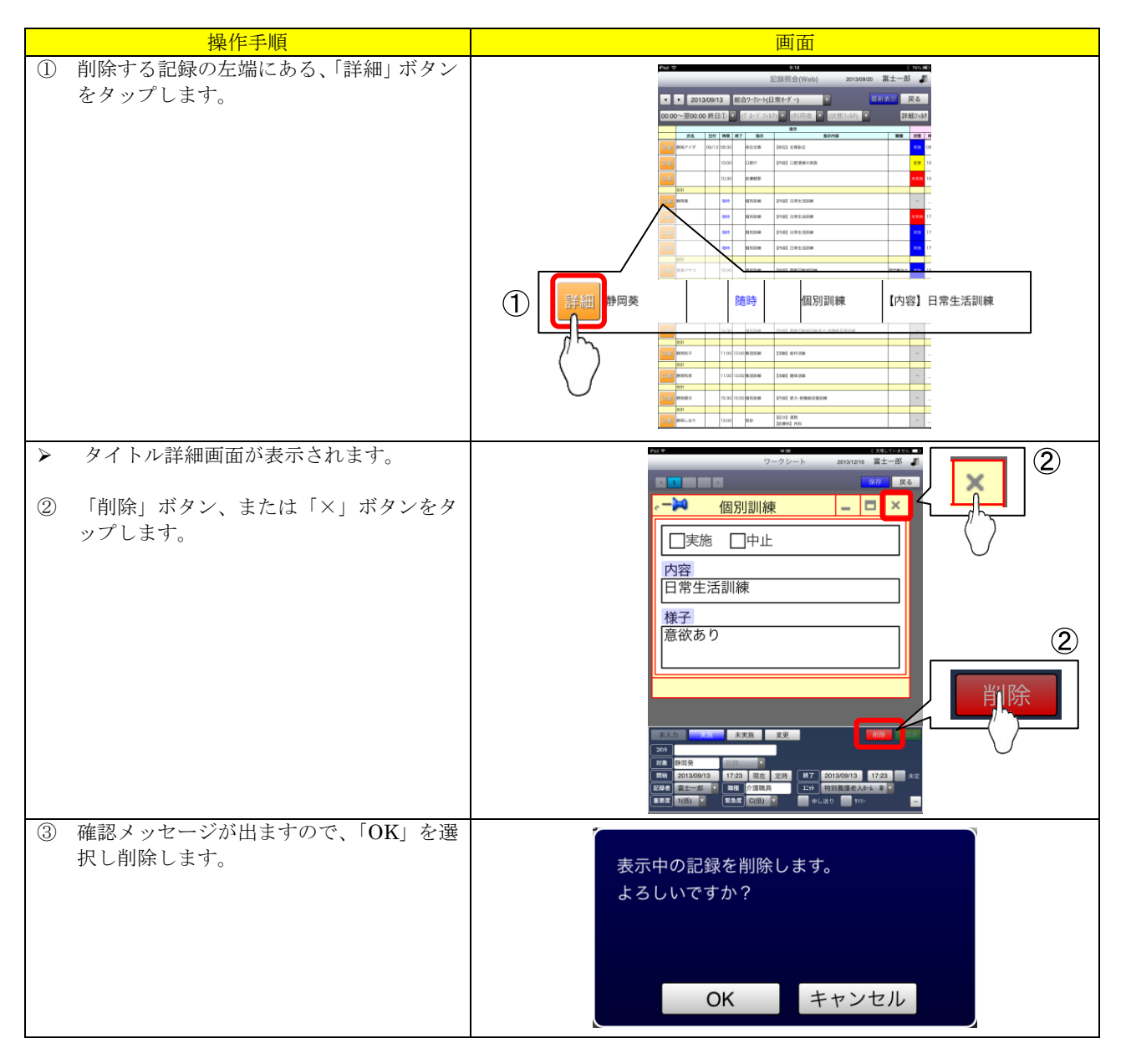

# 2.5. モニタリング一覧

パソコンのモニタリング一覧が表示可能になりました。 パソコン同様のイメージで、照会された一覧上で評価記録を入力できます。 期間・キーワード・時間帯・グループ・状態・その他の詳細条件で、表示するデータをフィルタして閲 覧可能です。

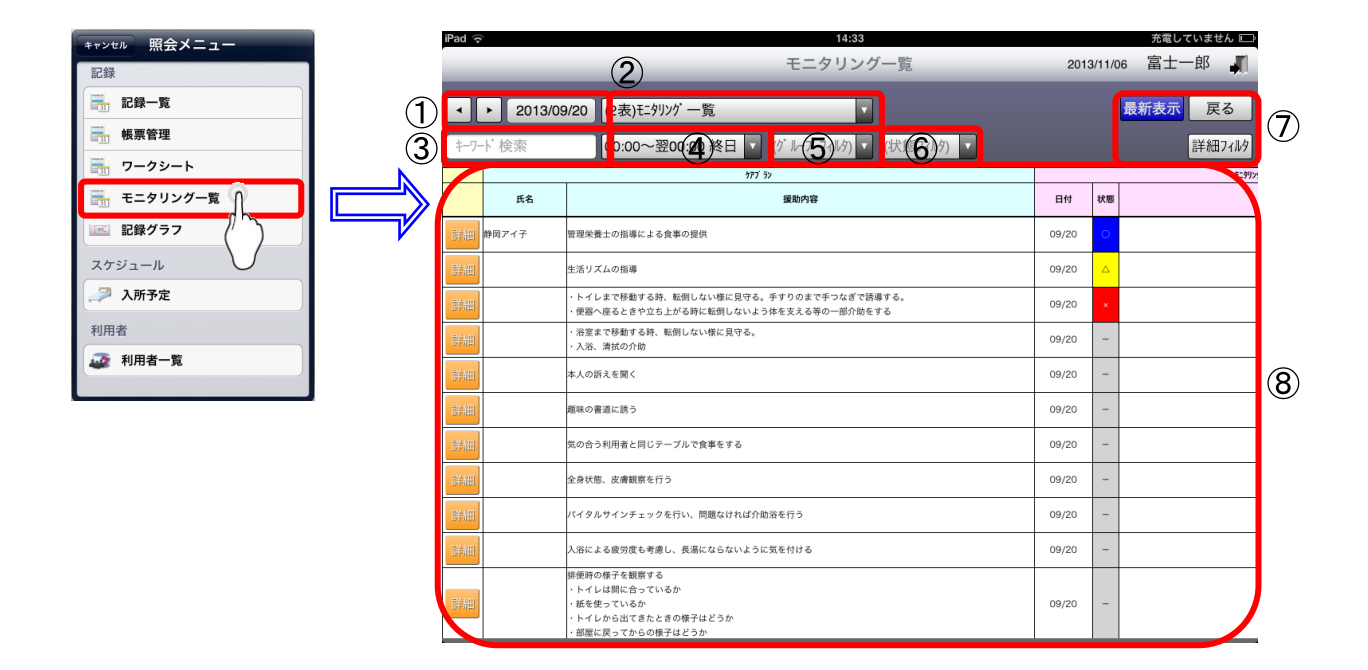

#### 2.5.1. 画面説明

| 77.77      | जी -मान     |        |                                                                                                    |
|------------|-------------|--------|----------------------------------------------------------------------------------------------------|
| 貝畨         | 項目          |        | 記明                                                                                                    |
| 1          | 期間指定欄       |        | 記録検索期間(開始日)を指定します。                                                                                                    |
| 2          | 一覧設定コンボ     |        | 表示する一覧を選択します。※一覧が複数設定されているときに切り替え可能で<br>す。                                                                             |
| 3          | キーワード検索フィルタ |        | 入力したキーワードで一覧をフィルタします。                                                                                                  |
| 4          | 勤務時間帯フィルタ   |        | 記録を表示する時間帯を選択します。                                                                                                    |
| 5          | グループフィルタ    |        | グループを選択します。                                                                                                    |
| 6          | 状態フィルタ      |        | 記録の状態(○・×・△)を選択します。                                                                                                    |
|            | ボタン         | 詳細フィルタ | 詳細条件の設定を行います。                                                                                                    |
| $\bigcirc$ |             | 最新表示   | 入力条件で、記録の再検索を行います。                                                                                                    |
|            |             | 戻る     | 記録入力ツール画面へ戻ります。                                                                                                    |
| 8          | 一覧表示エリア     |        | 指定された条件に沿った記録内容の一覧を表示します。<br>「詳細」ボタンをタップすると、タイトル詳細画面へ移動し、記録の確認・編集・<br>削除を行えます。<br>一覧内の状態列をタップする事で、モニタリング結果の入力・変更が可能です。 |

#### 2.5.2. 記録の詳細を確認する

一覧の左端にある「詳細」ボタンをタップすると、記録の詳細が確認できます。 操作手順は、記録一覧の「2.2.2. 記録の詳細を確認する」をご参照ください。

#### 2.5.3. 記録の状態を変更する

一覧の「状態」列をタップすることで、「○」「×」「△」に変更することが可能です。

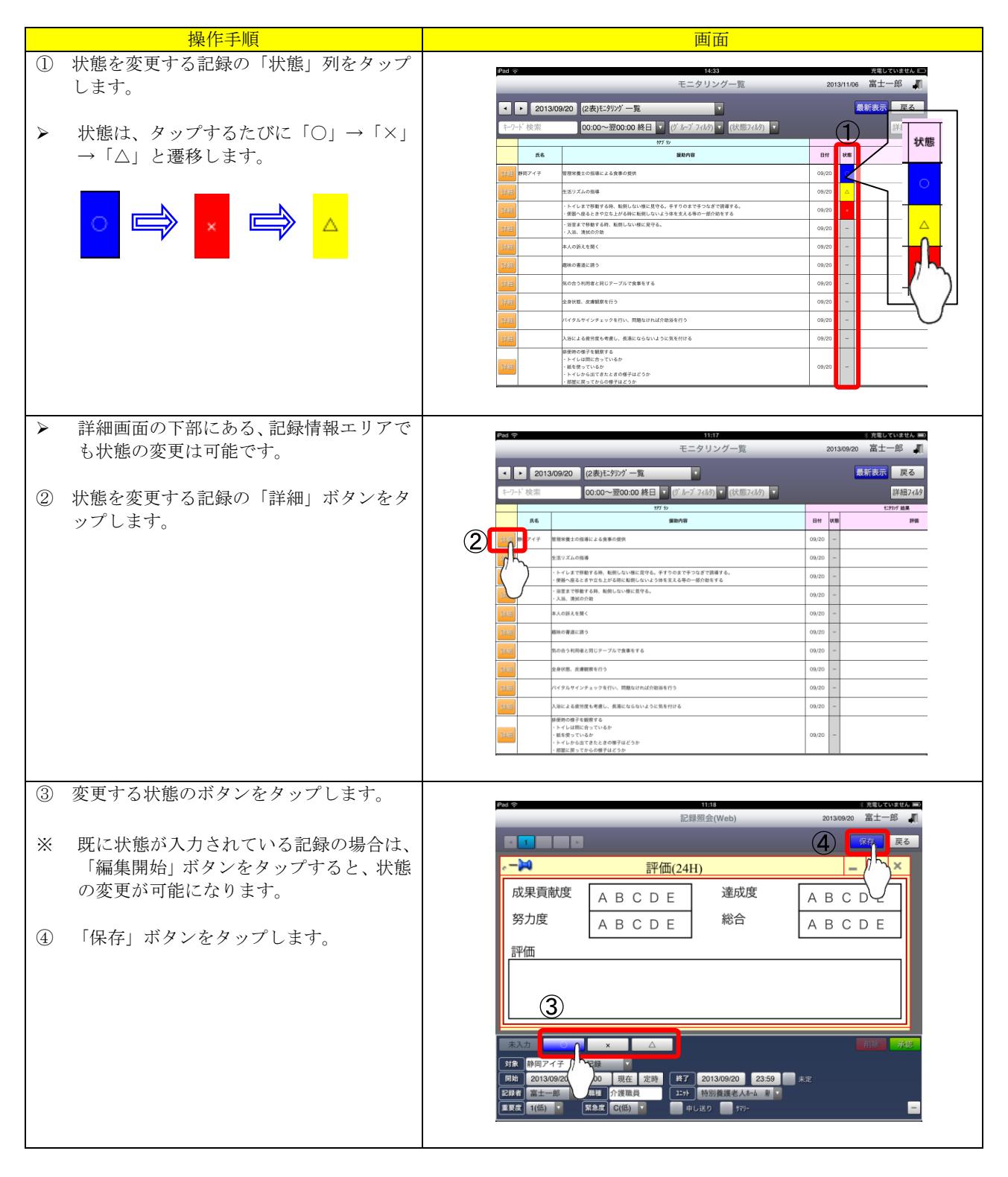

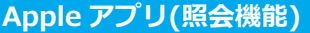

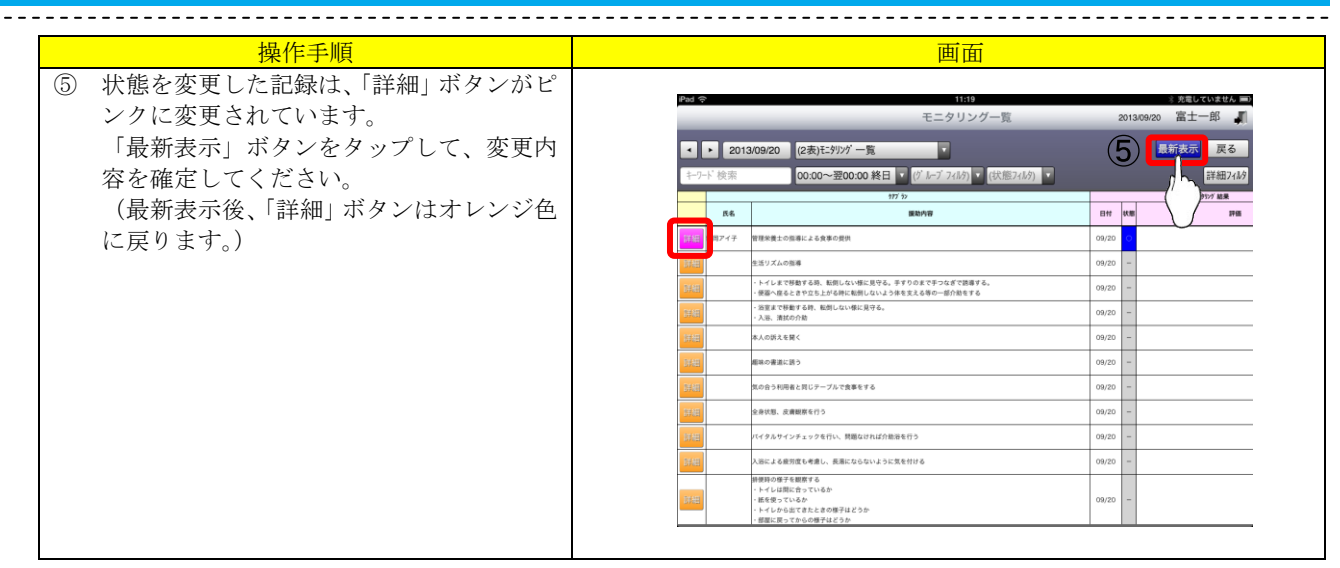

#### 2.5.4. 日付を変更する

過去の記録を参照するなどが可能です。 操作手順は、記録一覧の「2.2.3. 日付を変更する」をご参照ください。 ※ モニタリング一覧には「日数の指定」機能はありません。

#### 2.5.5. 表示する一覧を変更する

表示する一覧を変更できます。 操作手順は、記録一覧の「2.2.4. 表示する一覧を変更する」をご参照ください。

#### 2.5.6. 記録を検索する(キーワード検索フィルタ)

記録に特定のキーワードでフィルタをかけ、一覧を絞り込んで確認することができます。 操作手順は、記録一覧の「2.2.5. 記録を検索する(キーワード検索フィルタ)」をご参照ください。

#### 2.5.7. 記録を検索する(勤務時間帯フィルタ)

記録に勤務時間帯でフィルタをかけ、一覧を絞り込んで確認することができます。 操作手順は、ワークシートの「2.4.6. 記録を検索する(勤務時間帯フィルタ)」をご参照ください。

#### 2.5.8. 記録を検索する (グループフィルタ)

選択した利用者のグループで、一覧を絞り込んで確認することができます。 操作手順は、ワークシートの「2.4.7. 記録を検索する(グループフィルタ)」をご参照ください。

#### 2.5.9. 記録を検索する(状態フィルタ)

記録の実施・未実施等の状態で、一覧を絞り込んで確認することができます。 操作手順は、ワークシートの「2.4.9. 記録を検索する(状態フィルタ)」をご参照ください。 ※ 「状態」の表示項目が異なりますが、操作方法は同様のものとなります。

#### 2.5.10. 記録を検索する(詳細フィルタ)

詳細な条件を指定して一覧を絞り込むことが可能です。 操作手順は、記録一覧の「2.2.9. 記録を検索する(詳細フィルタ)」をご参照ください。

# 2.5.11.記録を編集する

記録入力ツールでも記録の編集をすることができます。 編集した記録は、パソコンのモニタリング一覧にリアルタイムで反映されます。 (パソコン側では最新表示を実行する必要があります。)

-----

| 操作手順                     | 画面                                                                                                    |
|--------------------------|----------------------------------------------------------------------------------------------------|
| ① 編集する記録の左端にある、「詳細」 ボタン  | Pad 今 11-44 注意能していません。 #P                                                                                                    |
| をタップします。                 | モニタリング一覧 2013/11/06 富士一郎 🦨                                                                                                    |
|                          | <ul> <li>▲ 2013/09/20 (2表)行列功'一覧</li> <li>▲ 最新表示 戻る</li> </ul>                                                                                                    |
|                          | 「キーワード 検索 00:00~翌00:00 終日 ▼ (げ ルーブ 7(ルク) ▼ (状態アルク) ▼ 詳細7ルク                                                                                                    |
|                          | 177 3>                                                                                                    |
|                          |                                                                                                    |
|                          | 1 2% 2%×0% 09/20 -                                                                                                    |
|                          | - トイレルで移動する用、統則ない場応及号名、手手りの点で行ったがで接着する。 99/20                                                                                                    |
|                          |                                                                                                    |
|                          | 8,093.4 58 < 99/20                                                                                                    |
|                          | Contraction     Contraction     Contrac   |
|                          | 注意         企用状態         会用状態         会用状態 <th< th=""></th<>                                                                                                    |
|                          | 14日 パイラルサインチェックを行い、対応なければ介能目を行う 09/20 - 09/20 - 00/20 - 00/20 - 0 |
|                          |                                                                                                    |
|                          | ・・・・・・・・・・・・・・・・・・・・・・・・・・・・・・・・・・・・                                                                                                    |
|                          | ・ ハイ いかしはてきたくさかが<br>・ 修築に戻ってからの様子はどうか                                                                                                    |
|                          |                                                                                                    |
| ▶ タイトル詳細画面が表示されますので、記    | Pad 令 11:44 注発電していません mi                                                                                                    |
| 録を編集します。                 | モニタリング一覧 2013/09/20 富士一郎 🎜                                                                                                    |
| 記録の編集・保存方法は、「2.2.10. 記録を |                                                                                                    |
| 新規作成する」の手順⑦~をご参照くださ      | ☆ー>> 評価(24H) – □ ×                                                                                                    |
| ۷ <sup>۰</sup> °         |                                                                                                    |
|                          |                                                                                                    |
| ※ 既に記録の状態が入力されている場合は、    | ABCDE ABCDE                                                                                                    |
| 「編集開始」ボタンが表示されます         | 評価                                                                                                    |
| 「編集開始」ボタンをタップすると編集       |                                                                                                    |
| ができるとうにわれます              |                                                                                                    |
| がてきるようになりより。             |                                                                                                    |
|                          | テレカ O × ム 前線 承認                                                                                                    |
|                          | 対象 静岡アイ子 記録                                                                                                    |
|                          |                                                                                                    |
|                          | 開始 2013/09/20 0.00 現在 定時 詳7 2013/09/20 23:59 未定<br>E#者 富士一郎 ・ 現世 介援限員 12:51 特別推進者人本ム 和 ・                                                                                                    |
|                          | Loh 2013/08/20 0.00 現在「正時 第7 2013/08/20 2/3:59 未定<br>記録 高士一郎 * 編集 介援環境 1.55 特別推進総人を法 ■ *<br>第五版 1(低) * 緊急度 C(低) * 申止送り 170                                                                                                    |

#### 2.5.12. 記録を削除する

記録入力ツールでも記録の削除をすることができます。 削除した記録を復活することはできません。 確認の上、記録削除の操作をお願いします。

\_\_\_\_\_

| 操作手順                                                    | 画面                                                                                                    |
|---------------------------------------------------------|----------------------------------------------------------------------------------------------------|
| 操作手順         ① 削除する記録の左端にある、「詳細」 ボタン         をタップします。   | 田田<br>                                                                                                    |
| > タイトル詳細両面が表示されます                                       | Pitter         - 1-f < 41882 (h) 7 × 0-b         09/20         -           + F < 0-b = 0.7 × 0.00 + 74.2 × 0.00 + 74.2 × |
| <ul> <li>② 「編集開始」ボタンをタップします。</li> </ul>                 | モニタリングー覧     2013/10 富士一郎     ②                                                                                                    |
| ③ 「削除」ボタン、または「×」ボタンをタ<br>ップします。                         |                                                                                                    |
|                                                         | 年29月9日     20131276     第二冊       ●     ●     ●       ●     ●       ●     ●       ●     ●       ●     ●       ●     ●       ●     ●       ●     ●       ●     ●       ●     ●       ●     ●       ●     ●       ●     ●       ●     ●       ●     ●       ●     ●       ●     ●       ●     ●       ●     ●       ●     ●       ●     ●       ●     ●       ●     ●       ●     ●       ●     ●       ●     ●       ●     ●       ●     ●       ●     ●       ●     ●       ●     ●       ●     ●       ●     ●       ●     ●       ●     ●       ●     ●       ●     ●       ●     ●       ●     ●       ●     ●       ●     ●       ●     ●       ●     ●       ● </th                                                                                                    |
|                                                         | 対策<br>新岡アイ子<br>解除 2013/09/20 0.00 現在 定時 47 2013/09/20 23:59 未定<br>歴史表 第二一部 ・ 単長 介環現長 1:55 特別演奏老人をふ 泉・<br>単元 取 (低)・ 単長 介環現長 1:55 特別演奏老人をふ 泉・<br>単元 の 、 、 、 、 、 、 、 、 、 、 、 、 、 、 、 、 、 、                                                                                                    |
| <ul> <li>④ 確認メッセージが出ますので、「OK」を選<br/>択し削除します。</li> </ul> | 表示中の記録を削除します。<br>よろしいですか?<br>OK キャンセル                                                                                                    |

#### 2.6. 記録グラフ

パソコンの記録グラフと同等の表示が可能になりました。 「温度板」「相関グラフ」「体重グラフ」「日課表」など用途に合わせて表示を切り替え可能です。 カスタマイズした施設オリジナルの記録グラフの表示も可能です。 期間・利用者で、表示するデータをフィルタして閲覧可能です。 ※記録の追加・編集・削除はできません。

\_\_\_\_\_

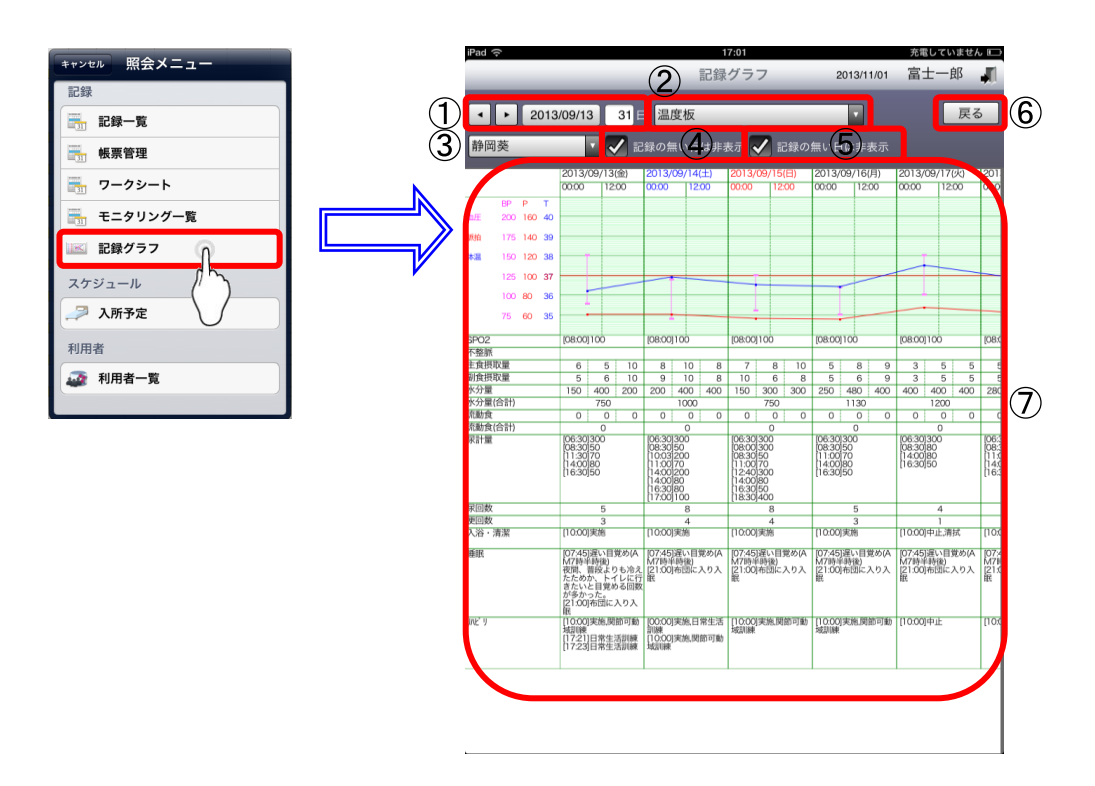

| 項番             | 項目       | 説明                                       |
|----------------|----------|------------------------------------------|
| 1              | 期間指定欄    | 記録検索期間(開始日・日数)を指定します。                    |
| 2              | グラフ設定コンボ | 表示する一覧を選択します。※グラフが複数設定されているときに切り替え可能です。  |
| 3              | 利用者コンボ   | 利用者を選択します。                               |
| 4              | 記録の無い行は非 | 記録の無い項目を表示/非表示することができます。表示したい場合はチェックを外し、 |
|                | 衣示       | 衣示したくない場合はデェックを入れます。                     |
| 5              | 記録の無い日は非 | 記録の無い日を表示/非表示することができます。表示したい場合はチェックを外し、表 |
|                | 表示       | 示したくない場合はチェックを入れます。                      |
| 6              | 戻るボタン    | 記録入力ツール画面へ戻ります。                          |
| $\overline{O}$ | グラフ表示エリア | 指定された条件に沿った記録内容をグラフ形式で表示します。             |

#### 2.6.1. 日付を変更する

過去の記録を参照するなどが可能です。 操作手順は、記録一覧の「2.2.3. 日付を変更する」をご参照ください。

# 2.6.2. 表示するグラフを変更する

表示するグラフを変更できます。 操作手順は、記録一覧の「2.2.4. 表示する一覧を変更する」をご参照ください。

#### 2.6.3. グラフを表示する利用者を変更する

グラフを表示する利用者を変更できます。 操作手順は、帳票一覧の「2.3.5. 表示する帳票を変更する」をご参照ください。

#### 2.6.4. 記録の無い行を非表示にする

グラフ上の記録の無い項目(横列)を非表示にできます。

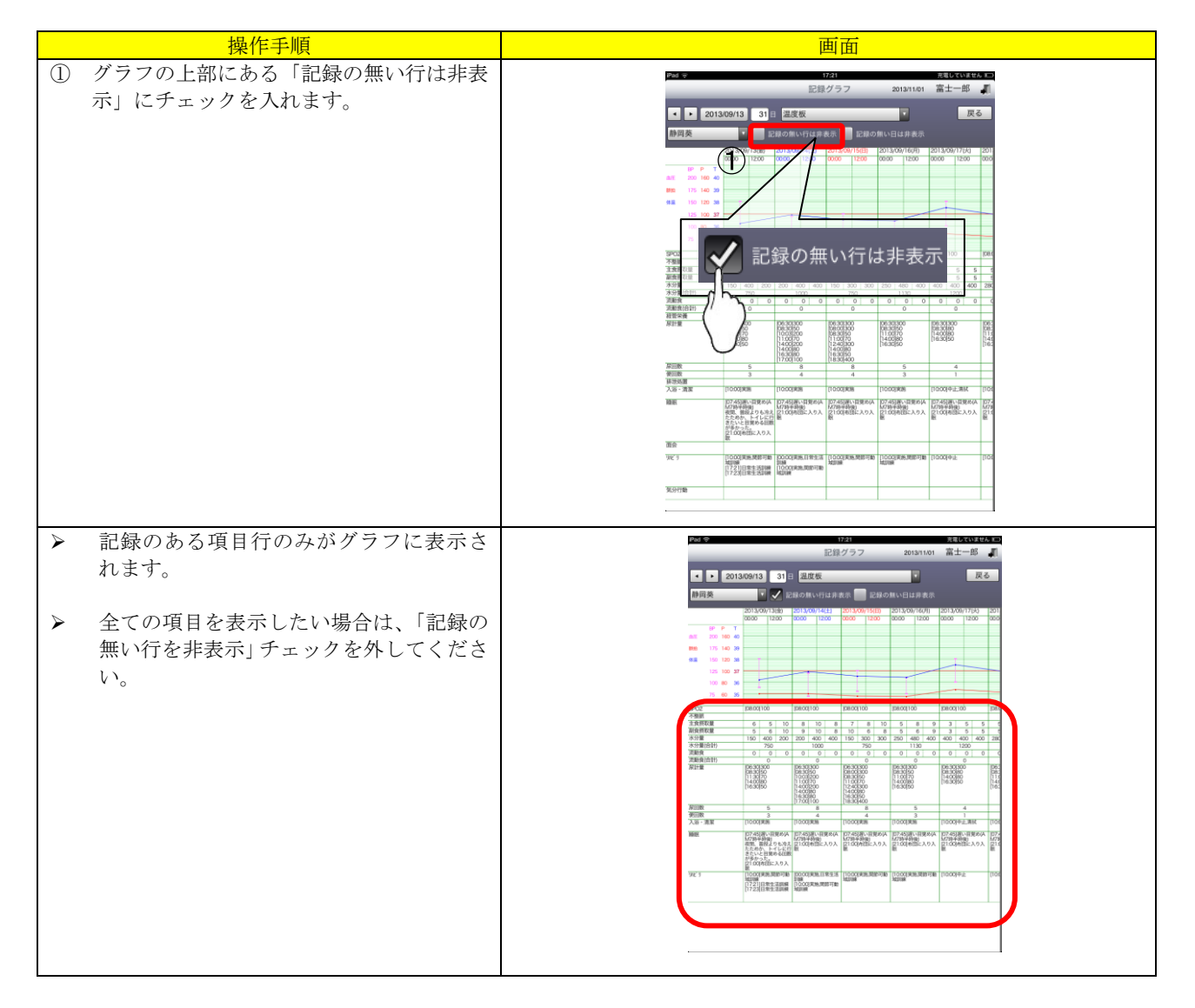

## 2.6.5. 記録の無い日を非表示にする

グラフ上の記録の無い日(縦列)を非表示にできます。

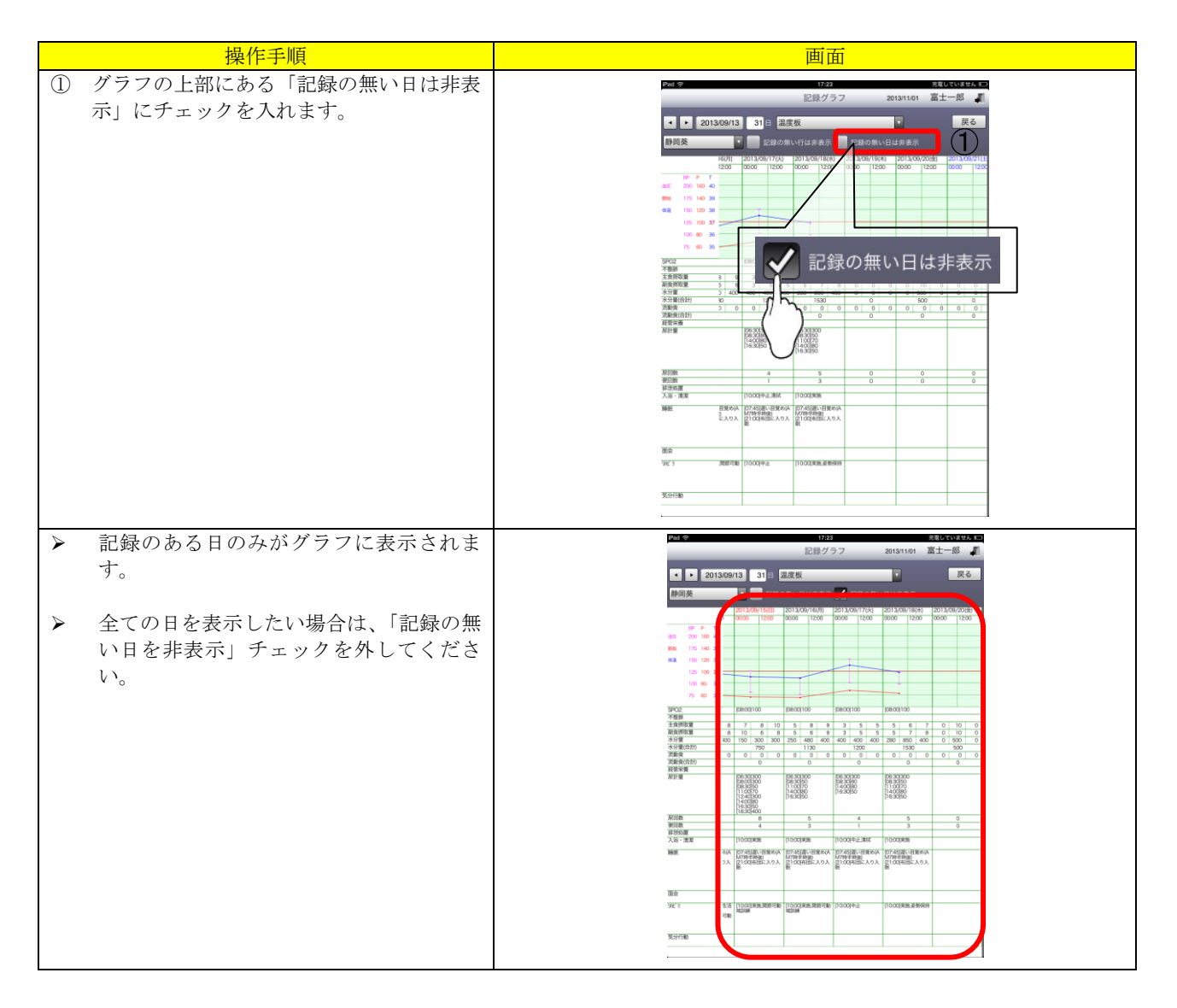

# 3. タイトル画面基本操作

タイトル画面は大きく分けて2つあります。

- ・記録タイトル画面
- ・帳票タイトル画面
- ここではそれぞれの基本操作方法をご説明いたします。

3.1. 記録タイトル

# 3.1.1. 記録タイトル画面説明

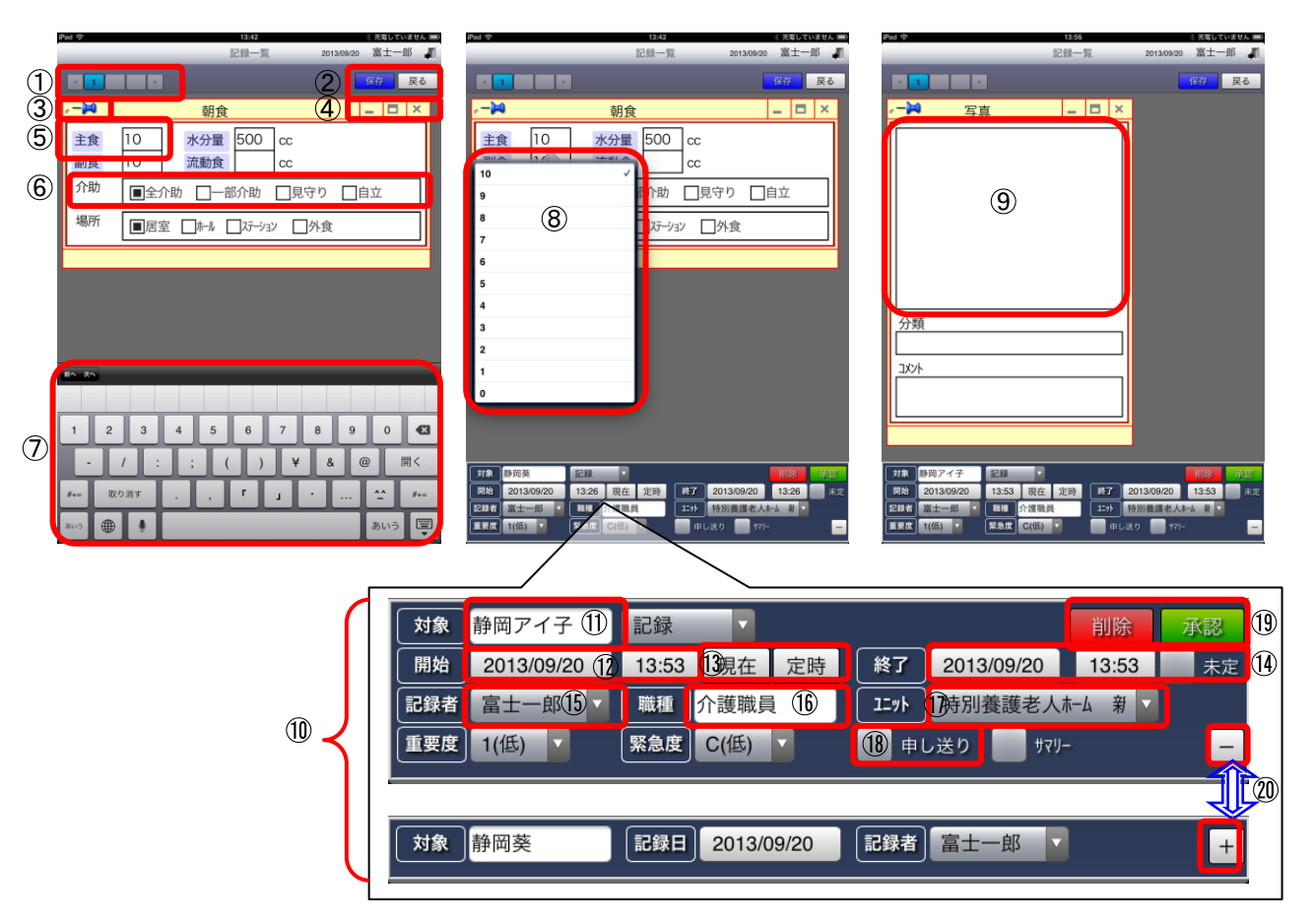

| 項番 | 項目                 | 説明                                                                |
|----|--------------------|-------------------------------------------------------------------|
| 1  | ページ切り替えボタ<br>ン     | 表示している記録が複数ページあるものの場合、ページ番号が表示されます。<br>数字をタップすることで、対象のページが表示されます。 |
| 2  | 保存ボタン              | タップすると記録が保存できます。                                                  |
|    | 戻るボタン              | 編集内容を破棄し、記録入力画面に戻ります。                                             |
| 3  | ピン                 | ピンをタップして、外すと記録の編集が、刺すと記録の保存ができます。                                 |
| 4  | - (最小化)            | 記録の表示を最小化します。                                                     |
|    | □ (最大化)            | 記録の表示を最大化します。                                                     |
|    | × (閉じる)            | 現在表示中の記録の削除を行います。                                                 |
| 5  | ラベル                | 記録入力部品の見出しです。<br>回答項目が設定されている部品のラベルの場合、色が変わります。(⑧を参照してくだ<br>さい。)  |
|    | テキスト部品<br>(回答項目なし) | シングルタップすると下部にキーボードが表示されます。                                        |
| 6  | ラジオ部品              | タップすると項目が選択できます。<br>選択されている項目をタップすると、選択を解除することも可能です。              |

| 項番   | 項目               | 説明                                                                       |
|------|------------------|--------------------------------------------------------------------------|
| 7    | キーモード            | テキスト部品をタップすると表示されます。                                                     |
|      |                  | 表示されるキーボードは、テキスト部品や設定により、タイプが変更されます。                                     |
| 8    | テキスト部品           | ダブルタップオスと 回答項目が表示され リストから選択できます                                          |
| 0    | (回答項目あり)         |                                                                          |
| 9    | 画像エリア            | タップすると、iOS 端末で撮影した写真を撮影・挿入できます。                                          |
|      |                  | 現在表示されている記録の情報が表示されます。                                                   |
| 10   | 記録情報エリア          | ワークシートやモニタリング一覧では、このエリアに「状態」ボタン(実施・未実施                                   |
|      |                  | や、〇・×)が表示されます。                                                           |
| (11) | 対象者欄             | 現在表示されている記録の、対象利用者名を表示します。                                               |
| 0    |                  | ※対象者欄は変更できませんのでご注意ください。                                                  |
| (12) | 記録開始日時           | 記録の開始日時が表示されます。タップすることで、日時変更が可能です。                                       |
| (13) | 現在ボタン            | タップすると、開始・終了日時が現在日時に変更されます。                                              |
| 0    | 定時ボタン            | 記録タイトルに設定されている一覧から、開始・終了時刻を選択できます。                                       |
| ~    | 記録終了日時           | 記録の終了日時が表示されます。タップすることで、日時変更が可能です。                                       |
| (14) | 未定チェックボック        | タップしてチェックすると、終了日時が未定になります。                                               |
| 0    | ス                |                                                                          |
| (15) | 記録者欄             | 表示されている記録を作成した職員名が表示されます。                                                |
| (16) | 職種欄              | 表示されている記録を作成した職員の職種が表示されます。                                              |
| -    |                  | ※職種欄は変更できませんのでこ注意ください。                                                   |
| (17) | ユニット欄            | 表示されている記録が作成されたユニットが表示されます。                                              |
| _    | 2 1 1994         | タッフすると、事業所内のユニットが表示されますので、変更することか可能です。                                   |
|      | 申し送りチェックボ        | ダップしてナエックすると、現仕表示されているダイトルを「申し达り」の記録に変                                   |
| (18) | ックス              | 史じさより。<br>中し、そりの記号に亦再ナストー ピンの在ぶ主に亦再されまナ                                  |
|      |                  | 中し広りの記録に変更すると、ヒンの巴が亦に変更されます。                                             |
| 19   | 削除ボタン            | 現住衣亦中の記録の削除を行います。                                                        |
|      |                  | ☆一皮的体するこれには戻せませんのじこ仕思くたさい。<br>通知ボカンたカップナスト 通知記録トレアルちでをナナ                 |
|      | 承認ボタン            | 外部小グイをクツノりると、 単純記録として休任でさまり。<br>                                         |
|      | 11日本 117日間       | 予祕記跡になるこ、記述の変史腹腔が残るようになります。<br>  タップレブ「エーにナスト 記録建規エルアが屋間され 「ニーにナスト焼小されナナ |
| 20   | 記 跡 旧 報 – リノ 展 開 | クツノして「干」にすると、記述限報エリノが展開され、「干」にすると離小されます。<br>  ※記録標題エリアの如期事子は展開坐能です       |
|      | シント              | ※ 山塚 目 秋 一 フノ シ 初 朔 久 小 は 茂 囲 小 忠 く り 。                                  |

# 3.2. 帳票タイトル

#### 3.2.1. 帳票タイトル画面説明

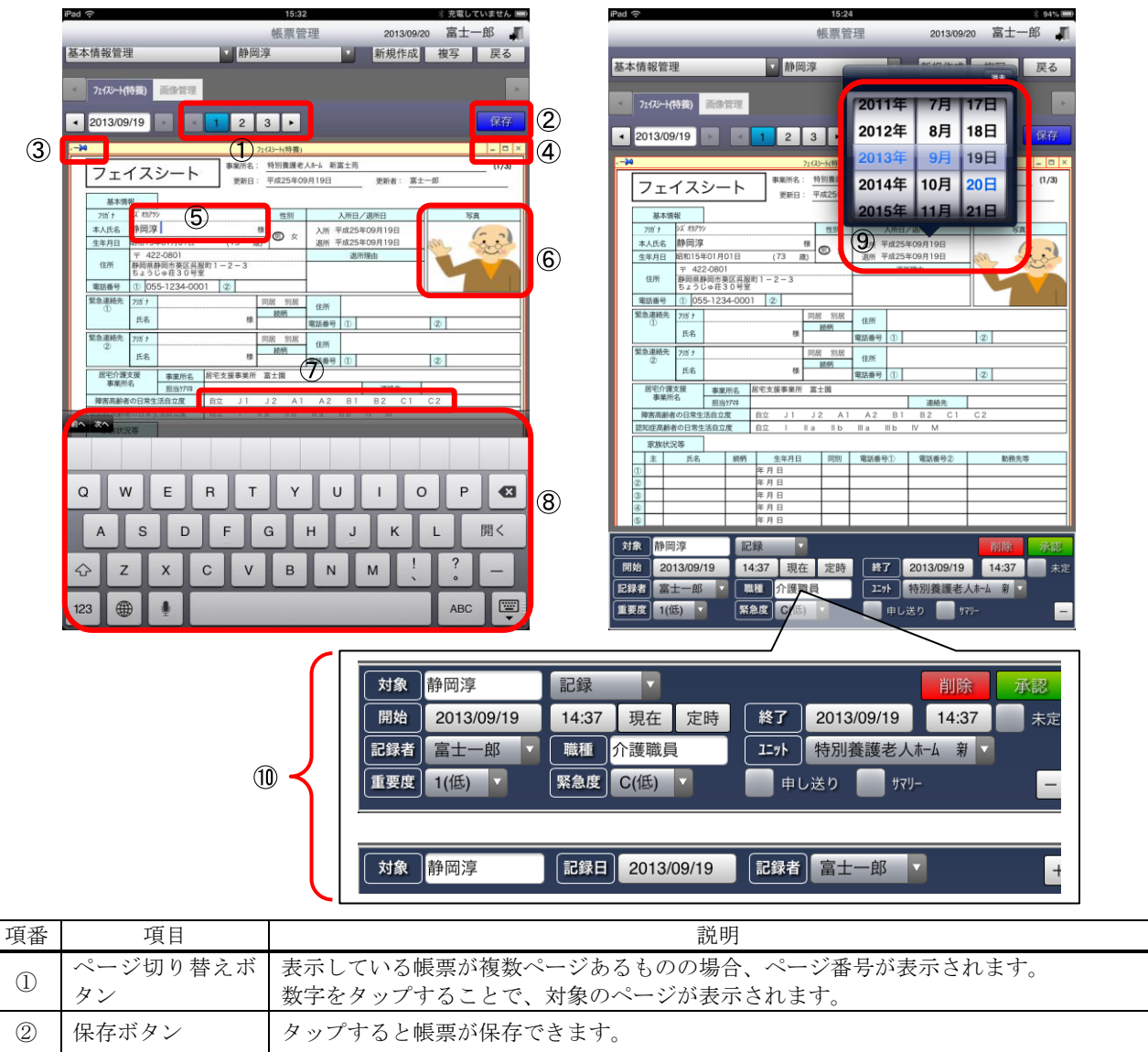

| 2  |                                                                                            |                                                                                  |  |
|----|--------------------------------------------------------------------------------------------|----------------------------------------------------------------------------------|--|
| 3  | ピン                                                                                         | ピンをタップして、外すと帳票の編集が、刺すと帳票の保存ができます。                                                |  |
| 4  | - (最小化)                                                                                    | 帳票の表示を最小化します。                                                                    |  |
|    | □ (最大化)                                                                                    | 帳票の表示を最大化します。                                                                    |  |
|    | × (閉じる)                                                                                    | 現在表示中の帳票の削除を行います。                                                                |  |
| 5  | テキスト部品                                                                                     | シングルタップすると下部にキーボードが表示されます。                                                       |  |
| 6  | 画像エリア                                                                                      | タップすると、iOS端末で撮影した写真を挿入できます。                                                      |  |
| 7  | ラジオ部品                                                                                      | タップすると項目が選択できます。<br>選択されている項目をタップすると、選択を解除することも可能です。                             |  |
| 8  | キーボード テキスト部品をタップすると表示されます。<br>表示されるキーボードは、テキスト部品や設定により、タイプが変更されます。                         |                                                                                  |  |
| 9  | 日付部品<br>日付部品<br>タップすると日付ドラムが表示され、日付を入力することが可能です。<br>日付を削除したい場合は、日付ドラム右上にある「消去」ボタンをタップしてくだる |                                                                                  |  |
| 10 | 記録情報エリア                                                                                    | 現在表示されている記録の情報が表示されます。<br>このエリアの入力方法に関しては、「3.1.1. 記録タイトル画面説明」の項番⑩以降をご確<br>認ください。 |  |